# Scribus – základní kurz

## příručka pro školení

Prokop Zelený

www.kurzygrafiky.cz

Poznámka: Žádná část této příručky nesmí být kopírována, nebo publikována bez výslovného souhlasu autora.

### TEORIE – úvod do počítačové grafiky

GIMP – bitmapový editor (rastr), fotografie !!!! = retuš, ořez, barevné úpravy Inkscape – vektorový editor (křivky), loga, kreslení, výkres, leták, pozvánka Scribus – vícestránkové dokumenty, DTP – profi tisk !!! + sazba a zlom textu (knihy, časopisy, brožury, leták...)

#### Velikost a rozlišení bitmapového obrázku

Pří vložení fotky do letáku, si kontrolovat velikost (počet pixelů na šířku a výšku).

300x300px – malá fotka obvykle na web 800x600px – střední velikost na web 1200x600px – menší monitor (větší foto na web) Full HD – 1900 x1200px – standard (maximum) běžných monitorů

TISK – pro tisk potřebujeme obvykle vyšší kvalitu (než na monitoru)
Originální fotografie + orientační velikost tisku
8MP – 3500x2500px === cca. A4
20MP – cca 8000x6000px === cca A3

Počet pixelů na jeden palec délky (PPI – pixels per inch) (někdy označováno jako DPI – dots per inch)

72 ppi = monitor 150 ppi = běžný tisk 300 ppi = profi tisk (jeden z požadavků tiskárny/DTP pro kvalitní tisk)

Např. obrázek 300x300px se s rozlišením 300ppi vytiskne na jeden palec (300px / 300ppi = 1 palec) 1palec = 2,54 cm výsledný obrázek v tisku je 2,54 x 2,54 cm v dobré kvalitě

#### Barvy

RGB – barevný systém pro monitory – Red, Green, Blue (červená, zelená, modrá) CMYK – barvy používané pro tisk – Cyan, Magenta, Yellow, Black (azurová, purpurová, žlutá a černá) – např. tonery v tiskárně / kopírce (druhý z požadavků tiskárny/DTP pro kvalitní tisk)

#### Např.:

Leták = formát A4 (210x297mm), **vlastní tisk**, 150 – 300ppi, není nutná přesná shoda barev = možné je RGB i CMYK

Scribus – umí CMYK a další tisková data

| <text></text>                                                                                                    |                                                                                                    | us – Scribus X                                                                                                    |                                                                                                    |                                                                                     |                                                                                                    |
|----------------------------------------------------------------------------------------------------|----------------------------------------------------------------------------------------------------|----------------------------------------------------------------------------------------------------|----------------------------------------------------------------------------------------------------|-------------------------------------------------------------------------------------|----------------------------------------------------------------------------------------------------|
| <complex-block><complex-block></complex-block></complex-block>                                                                                                    | Open Source Dakup Publishing                                                                                                    |                                                                                                    |                                                                                                    |                                                                                     | солтените зсянииз-мию вись Q                                                                                                    |
| <complex-block>  Year Oracle 2010</complex-block>                                                                                                    |                                                                                                    |                                                                                                    |                                                                                                    |                                                                                     |                                                                                                    |
| <complex-block></complex-block>                                                                                                    | н                                                                                                    | ome <u>Get Sc</u>                                                                                                    | ribus Cont                                                                                                    | act & Su                                                                            | pport                                                                                                    |
| <complex-block><pre>product product product</pre></complex-block>                                                                                                    |                                                                                                    | Stable b                                                                                                    | branch                                                                                                    |                                                                                     | Tuna to search                                                                                                    |
| <complex-block></complex-block>                                                                                                    | Cat Caribana                                                                                                    | Unstabl                                                                                                    | le branch                                                                                                    |                                                                                     | type to search                                                                                                    |
|                                                                                                    | Get Scribus                                                                                                    |                                                                                                    |                                                                                                    |                                                                                     |                                                                                                    |
| <complex-block><complex-block></complex-block></complex-block>                                                                                                    |                                                                                                    |                                                                                                    |                                                                                                    |                                                                                     | ARCHIVES                                                                                                    |
| <text></text>                                                                                                    | Scribus is available for many operatings systems and o<br>two flavors, stable and unstable. For almost all product                                                                                                    | omes in basically<br>ion work, we                                                                                                    |                                                                                                    |                                                                                     | January 2016<br>May 2015                                                                                                    |
| <complex-block></complex-block>                                                                                                    | recommend that you use the stable version. The unstable<br>development version where lots of things are regularly                                                                                                    | le version is our<br>changing as we fix                                                                                                    |                                                                                                    |                                                                                     |                                                                                                    |
| <complex-block><complex-block><complex-block></complex-block></complex-block></complex-block>                                                                                                    | issues and introduce new features.                                                                                                    | 1000                                                                                                    |                                                                                                    |                                                                                     |                                                                                                    |
| <complex-block><complex-block><complex-block></complex-block></complex-block></complex-block>                                                                                                    |                                                                                                    |                                                                                                    |                                                                                                    |                                                                                     | CATEGORIES                                                                                                    |
| <complex-block><complex-block></complex-block></complex-block>                                                                                                    | Currently the stable branch is the 1.4.x series. Download                                                                                                    | The unstable bra                                                                                                    | inch is currently 1.5.x.                                                                                                    | It's mainly be                                                                      | ting About                                                                                                    |
| <complex-block>  Burgerson Burgerson B</complex-block>                                                                                                    | links for 1.4x installers are available, click the button<br>below. Use this branch if you want to work with a                                                                                                    | released for peopl<br>improving Scribu                                                                                                    | le who want to help us<br>s, so the next stable s                                                                                                    | eries (1.6.x) wil                                                                   | Contact & Support II Development News                                                                                                    |
|                                                                                                    | thoroughly tested software without any unpleasant<br>surprises.                                                                                                    | work well. It is als<br>side, so you can w                                                                                                    | o possible to install L<br>vork with one version a                                                                                                    | 4.x and 1.5.x sin<br>and play with                                                  | de by General<br>the                                                                                                    |
| International and the second second secon                                                                                                    |                                                                                                    | other.                                                                                                    |                                                                                                    | 0.005                                                                               | mace with scribus<br>Meetings & more                                                                                                    |
| Proceeding content properties many read of a content state state                                                                                                    | TAKE ME TO THE DOWNLOADS                                                                                                    |                                                                                                    |                                                                                                    |                                                                                     | News                                                                                                    |
| Interviewenderingerwett vergeet vergeet ver                                                                                                    |                                                                                                    |                                                                                                    |                                                                                                    |                                                                                     | (P III. 9) + 00                                                                                                    |
| <pre> Province wide year year year year year year year yea</pre>                                                                                                    |                                                                                                    |                                                                                                    |                                                                                                    |                                                                                     |                                                                                                    |
| SDUPCE CENTER Barth Browse Enterprise Bod of the line Log in or John   Bod of the line Bod of the line Bod of the line Log in or John   Bod of the line Southout center is the line Bod of the line Interprise   Bod of the line Bod of the line Bod of the line Interprise   Bod of the line Bod of the line Interprise Interprise   Bod of the line Bod of the line Interprise Interprise   Bod of the line Bod of the line Interprise Interprise   Bod of the line State of the line Interprise Interprise   Bod of the line State of the line Interprise Interprise   Bod of the line State of the line Interprise Interprise   Bod of the line State of the line Interprise Interprise   Bod of the line State of the line Interprise Interprise   Bod of the line State of the line Interprise Interprise   Bod of the line State of the line Interprise Interprise   Bod of the line State of the line Interprise Interprise   Bod of the line State of the line Interprise Interprise   Bod of the line State of the line Interprise Interprise   Bod of the line State of the line Interprise Interprise   Bod of the line State of the line Interprise Interprise   Bod of the line Sta                                                                                                    | http://sourceforge.net/projects/scribus/files/scribus/1.4.5/ D = X // Stable br                                                                                                    | anch - Scribus O                                                                                                    | Scribus - Browse /scribus                                                                                                    | л×                                                                                  |                                                                                                    |
| Subject Leg vig Vig Vig Vig Vig Vig Vig Vig Vig Vig V                                                                                                    |                                                                                                    | Prouv                                                                                                    | eo Enterorias Plos                                                                                                    | John Do                                                                             | the Log in or loss                                                                                                    |
|                                                                                                    |                                                                                                    |                                                                                                    | se encipitse blog                                                                                                    |                                                                                     | top top                                                                                                    |
| <complex-block>  Aprile Brund Auge Status   Aprile Brund Auge Status   Aprile Brund Auge Status Aprile Brund Auge Status Aprile Brund Auge Sta</complex-block>                                                                                                    | SOLUTION CENTERS Go Parallel Resources N                                                                                                    | lewsletters                                                                                                    |                                                                                                    |                                                                                     |                                                                                                    |
| Summary Files Reviews Support Wild Cit * Sm   Coloring for the latest version?   Download Scribus: 1.4.5 Download Scribus: 1.4.5 Coloring Advertisement                                                                                                    | Home / Browley / Development   Text Processing / Scrib<br>Scribus<br>Powerful desktop publishing sc                                                                                                    | s/Files                                                                                                    |                                                                                                    |                                                                                     |                                                                                                    |
| Looking for the latest version? <u>Download scribus 1.4.5 windown see [12.0 M8]</u><br><u>Home</u> scribus 1.4.5<br><u>Name</u> <u>Modified Size</u> <u>Download scribus 1.4.5 windown see [12.0 M8]</u><br><u>Percent folder</u><br>scribus 1.4.5 fairs <u>Za</u> 2016 01-11 101 By <u>Mes</u> 244 0<br>scribus 1.4.5 fairs <u>Za</u> 2016 01-11 101 By <u>Mes</u> 244 0<br>scribus 1.4.5 fairs <u>Za</u> 2016 01-11 101 By <u>Mes</u> 344 0<br>scribus 1.4.5 fairs <u>Za</u> 2016 01-11 101 By <u>Mes</u> 8 0<br>scribus 1.4.5 fairs <u>Za</u> 2016 01-11 101 By <u>Mes</u> 8 0<br>scribus 1.4.5 fairs <u>Za</u> 2016 01-11 101 By <u>Mes</u> 8 0<br>scribus 1.4.5 fairs <u>Za</u> 2016 01-11 101 By <u>Mes</u> 8 0<br>scribus 1.4.5 fundown stafe see 2016 01-03 22 0 M8 4.415 0<br>scribus 1.4.5 fundown stafe see 2016 01-03 22 0 M8 4.415 0<br>scribus 1.4.5 fundown stafe see 2016 01-03 24 0 M8 6.6860 0<br>scribus 1.4.5 fundown stafe see 2016 01-03 24 0 M8 10.261 0<br>Scribus 1.4.5 fundown stafe see 2016 01-03 20 M8 4.415 0<br>scribus 1.4.5 fundown stafe see 2016 01-03 20 M8 4.415 0<br>Totalis 7 firms 4.115 M8 10.361<br>We gloAP Totalit<br>Totalis 7 firms 4.115 M8 10.361<br>We gloAP Totalit<br>Totalis 7 firms 4.115 M8 10.361<br>We gloAP Totalit<br>Development tookli for Web Services and<br>VII. data bidown Serve see 101<br>VII. data bidown Serve see 101<br>VIII | Brought to you by: cbradney, jghali, mrdoo                                                                                                    | s, oleksa, schmid                                                                                                    |                                                                                                    |                                                                                     |                                                                                                    |
| Marme Modified Size Overfload 34.63 schube-1.4.6 verdrowsere: released of 2016-09-100 Week     * Preent folder   schubs-1.4.6 fair z. zasc 2016-01-11 13.18 by 244   oschubs-1.4.6 fair z. zasc 2016-01-11 36.64 by 31.54 by   schubs-1.4.6 fair z. zasc 2016-01-11 15.86 by 0   schubs-1.4.6 fair z. zasc 2016-01-11 15.86 by 0   schubs-1.4.6 fair z. zasc 2016-01-11 15.86 by 0   schubs-1.4.6 fair z. zasc 2016-01-11 15.86 by 0   schubs-1.4.6 fund 2016-01-13 124.318 17.81   schubs-1.4.6 fund 2016-01-33 124.318 17.81   schubs-1.4.6 fund 2016-01-33 124.318 17.81   schubs-1.4.6 fund 2016-01-33 124.318 13.551    Predomended Projects  Schubs-1.4.6 fund Schubs-1.4.5 for late: Development tookit for Web Services and Util databetions of the Services and Util databetions of the Serv                                                                                                    | Brought to you by: cbradney, jghali, mrdou<br>Summary Files Reviews Support                                                                                                    | wiki Git • Svn                                                                                                    |                                                                                                    |                                                                                     |                                                                                                    |
| Name Modified Size Downiticality Week <ul> <li>Parent folder</li> <li>scribus-1.4.6 farz.</li> <li>scribus-1.4.6 farz.</li> <li>scr</li></ul>                                                                                                    | Brought to you by: Chadhey, jphal, mido<br>Summary Files Reviews Support<br>Looking for the latest version? <u>Download scribs</u>                                                                                                    | Wiki Git • Svn<br>us-1.4.6-windows.exe (8)                                                                                                    | 2.0 MB)                                                                                                    |                                                                                     | BX                                                                                                    |
| scribus-14.6 tar.x2       2016/01-11       181 Bytes       244       0         scribus-14.6 tar.x2       2016/01-11       73 B/MS       182       0         scribus-14.6 tar.x2       2016/01-11       59 6/MS       171       0         scribus-14.6 f.7z       2016/01-11       59 6/MS       171       0         scribus-14.6 f.7z       2016/01-11       59 6/MS       171       0         scribus-14.6 r/z       2016/01-03       20 M/S       6.860       0       6/MFree RadioCast         scribus-14.6 windows.x64 exe       2016/01-03       20 M/S       6.860       0       6/MFree RadioCast         scribus-14.6 windows.x64 exe       2016/01-03       20 M/S       6.860       0       6/MFree RadioCast         scribus-14.6 windows.x64 exe       2016/01-03       20 M/S       6.860       0       6/MFree RadioCast         scribus-14.6 windows.x64 exe       2016/01-03       124.3 M/S       1.7/R8       0       6/MFree RadioCast         scribus-14.6 windows.x64       2016/01-03       124.3 M/S       1.7/R8       0       6/MFree RadioCast         scribus-14.6 windows.x64       2016/01-03       124.3 M/S       1.7/R8       0       6/MFree RadioCast         scribus-14.6 windows.x64       2016/01-03                                                                                                    | Brought to you by: Chradhey, jphali, mido<br>Summary Files Reviews Support<br>Looking for the latest version? <u>Download scribs</u><br><u>Home</u> / scribus / 1.4.6                                                                                                    | Wiki Git • Svn<br>us-1.4.6-windows.exe [8]                                                                                                    | 2.0 MB)<br>/scnibus/1.4.6/scni<br>2016-01-03 14:393                                                                                                    | bus-1.4.6-windov<br>13 UTC                                                          | vs.exe: vbased or                                                                                                    |
| scrbus-1.4.6.1ar.xz:       2016-01-11       73.6 MB       112       0         scrbus-1.4.6.7z       2016-01-11       59.6 MB       177       0         scrbus-1.4.6.7z       2016-01-11       159.6 MB       177       0         scrbus-1.4.6.7z       2016-01-11       159.6 MB       177       0         scrbus-1.4.6.7z       2016-01-11       181.9 Mes       8       0         scrbus-1.4.6.7z       2016-01-01       92.0 MB       4.416       0         scrbus-1.4.6.windows-s64.exe       2016-01-03       92.0 MB       6.650       0         scrbus-1.4.6.windows-s64.exe       2016-01-03       92.0 MB       6.650       0         scrbus-1.4.6.windows-s64.exe       2016-01-03       12.4 MB       1.781       0         scrbus-1.4.6.windows-s64.exe       2016-01-03       12.4 MB       1.781       0         scrbus-1.4.6.windows-s64.exe       2016-01-03       12.4 MB       1.781       0         scrbus-1.4.6.windows-s64.exe       2016-01-03       12.4 MB       1.781       0         scrbus-1.4.6.windows-s64.exe       2016-01-03       12.4 MB       1.781       0         scrbus-1.4.6.windows-s64.exe       2016-01-03       12.4 MB       1.781       0                                                                                                    | Brought to you by: citradiney, johali, mido<br>Summary Files Reviews Support<br>Looking for the latest version? <u>Downstoed scribs</u><br>Home/ scribus / 1.4.6<br>Name Modifi                                                                                                    | Wiki Git • Svn<br>us-1.4.6-windows.exe (3)<br>ied Size                                                                                                    | 2.0 MB)<br>[/scribus/1.4.6/scri<br>2016-01-0314393<br>DownToads 7 Week                                                                                                    | bus-1.4.6-windov<br>13 UTC                                                          | START DOWNLOAD                                                                                                    |
| scribus-1.46.7z       2016 01-11       59.6 M8       171       0       3. End free access to ratio         scribus-1.46.7z       2016 01-11       181 Bytes       8       0       3. Get Free access to ratio         scribus-1.46.7z       2016 01-11       181 Bytes       8       0       3. Get Free access to ratio         scribus-1.46.7z       2016 01-03       92.0 M8       4.416       0       #Pree RadioCast         scribus-1.46.6vmg       2016 01-03       92.0 M8       6.850       0       S. Ghostscript         scribus-1.46.windows-set       2016 01-03       12.4 3M8       1.781       0       S. Ghostscript         Totals: 7 Nems       431.5 M8       13.551       S. Ghostscript       Development tools for Web Services and DWf data biologo (Sr Ck Ck Lk       Development tools for Web Services and DWf data biologo (Sr Ck Ck Lk       Cf - @ all (C - 2k)                                                                                                    | Brought to you by: chradney, johali, midor<br>Summary Files Reviews Support<br>Looking for the latest version? <u>Downtoard scribs</u><br>Home/ scribus / 1.4.6<br>Name Modifi<br>↑ Parent folder<br>scribus - 1.4.6 tax zasc. 20164                                                                                                    | is, oleksa, schmid<br>Wilki Cit • Svn<br>us-1.4.6.windows.exe (8<br>ied Size<br>D1-11 181 Bytes                                                                                                    | 2.0 MB)<br>/scribus/1.4.6/scri<br>2016-01-03 14:39:3<br>DownToad5 7 Wook                                                                                                    | bus-1.4.6-windov<br>13 UTC                                                          |                                                                                                    |
| scribus-1.46.7z asc       2016 01.11       181 Bytes       8       0       IprFreeRadioCast         scribus-1.46.windows-x64.axx       2016 01.03       52.0 M8       4.416       0       Recommended Projects         scribus-1.46.windows-x64.axx       2016 01.03       52.0 M8       6.860       0       Recommended Projects         scribus-1.46.windows-x64.axx       2016 01.03       12.43 M8       1.781       0       Sc Chostscript         Totals: 7 Items       431.5 M8       13.651       Sc Schostscript       Development toolst for Web Services and Development toolst for Web Services and Development toolst for CK 014.       Development toolst for Web Services and Development toolst for Web Services and Development toolst for CK 014.       C       C       # M 4 0       C                                                                                                    | Brought to you by: chradney, johali, mida<br>Summary Files Reviews Support<br>Looking for the latest version? <u>Download scribs</u><br>Home/ Scribus / 1.4.6<br>Name ModBit<br>Parent folder<br>scribus-1.4.6 tar sz asc. 20164.<br>scribus-1.4.6 tar sz                                                                                                    | is, olekka, schmid           Wiki         Cit • Svn           us-1.4.6-windows.exe (8)           ied         Size           01-11         181 Bytes           01-11         73.6 MB                                                                                                    | 2.0 MB)<br>//scribus/1.4.6/scri<br>2016-01-03 14-39-3<br>DownRoads / Wook<br>244                                                                                                    | bus-1.4.6-window<br>I3 UTC                                                          | Wy one released on<br>START DOWNLOAD                                                                                                    |
| scribus-1.4.6-windows-state.ex       2016/01-03       92.0 M8       4,415       0       Recommended Projects         scribus-1.4.6-windows.ex       2016/01-03       62.0 M8       6.660       0       Scribus-1.46-windows.ex         scribus-1.4.6-windows.ex       2016/01-03       124.3 M8       1,781       0       Scribus-1.46-windows.ex         totals: 7 Items       431.5 M8       13,551       Image: scribus-1.06-bit for Web Scribes and YML data biology. Scribe 7.8 C-M       Development tookin for Web Scribes and YML data biology. Scribe 7.8 C-M         Image: net/project/scribus/Tiscubar/Tiscubar/Ti                                                                                                    | Brought to you by: cheadiney, johali, midia<br>Summary Files Reviews Support<br>Looking for the latest version? <u>Download scribs</u><br><u>Home</u> / scribus / 1.4.6<br>Name ModBit<br>Parent Folder<br>scribus-1.4.6 far sc asc 2016-0<br>scribus-1.4.6 fize 2016-0                                                                                                    | Side as schmid           Wiki         Cit +         Svn           us:1.4.6.windows.exe (8)           ied         Size           D1-11         181 Bytes           D1-11         73.6 MB           D1-11         59.6 MB                                                                                                    | 2.0 MB)<br>//scibus/L4.6/sci<br>2016-01-03 14:993<br>Download's / Week<br>244<br>182<br>171                                                                                                    | bus-14.6-window<br>BUTC                                                             | w.ee: released of<br>START DOWNLOAD<br>3 steps for Firse Ratio<br>1. Glick Sart Download advertisement.<br>2. Firse Cownload from our site<br>3. for each of the steps of the steps of t                                                                                                   |
| setbus 1.4 6-windows eve         2016/01-03         02.0 M8         6.660         Recommendee Projects           setbus 1.4.6 windows eve         2016/01-03         124.3 M8         1,781         0         S         Ghostscript           Totals: 7 terms         431.5 M8         13.551         Image set/unit-factor Projects         Image set/unit-factor Projects           Image set/unit-factor Projects         VII. data biology is 0.8 C-M         Development tookit for Web Services and VII. data biology is 0.8 C-M         C1 + 00 + 00 + 00 + 00 + 00 + 00 + 00 +                                                                                                    | Brought to you by: cheadiney, johali, midia<br>Summary Files Reviews Support<br>Looking for the latest version? <u>Download scribs</u><br><u>Home/</u> scribus / 1.4.6<br>Name ModBit<br>Parent Rolder<br>scribus-1.4.6 far sc ase: 2016-4<br>scribus-1.4.6.7z 2016-4<br>scribus-1.4.6.7z 2016-4                                                                                                    | Wilki         Cit *         Svn           usi:1.4.6.svindows.exe         Bit         Svn           led         Size         Size           01-11         181 Bytes         Sr1.11           73.6 MB         Sr1.11         59.6 MB           91-11         181 Bytes         Sr1.11                                                                                                    | 2.0 MB)<br>//rcribu/L.4.6/scri<br>2016-01-03 14-393<br>DownR04d51 Week<br>244<br>182<br>171<br>8                                                                                                    | bus-1.4.5-window<br>13 UTC                                                          | START DOWNLOAD<br>3 steps for Free Radio<br>1. Click Starl Download advertisement.<br>2. Free download from our site<br>3. Get Free access to radio<br>                                                                                                    |
| sectous 14.6 song 2016-01-03 124.3 M8 1,781 0 & Constants<br>Totalis: 7 Items 431.5 MB 13.651 B (SOAP Toola:<br>Development toolki for Web Services and<br>WIL data biology for 0.8 CAA<br>Solution of the tools for Web Services and CONSTANT Sector 10 CAA<br>Solution of the tools for Web Services and CONSTANT Sector 10 CAA<br>Solution of the tool 10 CAA<br>Solution of the tool 10 CAA<br>Solut                                                                    | Brought to you by: citratiney, jphali, mida<br>Summary Files Reviews Support<br>Looking for the latest version? <u>Download scribs</u><br><u>Home</u> / scribus / 1.4.6<br>Name ModBl<br>• Parent Folder<br>scribus-1.4.6.5 tar sz. 82016-0<br>scribus-1.4.6.7z 2016-0<br>scribus-1.4.6.7z 2016-0<br>scribus-1.4.6.7z 3016-0                                                                                                    | a, oesea, schmid           Wilk         Cit +         Syn           us         1.4.6 windows.exe (8)           ied         Size           01-11         181 Bytes           01-11         75.6 MB           01-11         59.6 MB           01-11         181 Bytes           11-11         59.6 MB           01-11         181 Bytes                                                                                                    | 2.0 MB) //rclbu/L.4.6/rcl 2016-01-03 14:993 DownBisdSTWeek 244 162 171 8 4,4.15                                                                                                    | 5 UTC                                                                               | w see: released on START DOWNLOAD  3 steps for Free Radio  1. Click Start Download advertisement. 2. Free download from our site 3. Get Pree access to radio                                                                                                    |
| erge and project/schow/fies/latest/downlead/baserse files<br>Development toolst for Web Services and<br>With data biologous for CA CAA<br>C + W all (1)                                                                                                    | Brought to you by: citrative, johal, mide<br>Summary Files Reviews Support<br>Looking for the latest version? <u>Download scribs</u><br>Home/ scribus / 1.4.6<br>Name ModBit<br>↑ Parent folder<br>scribus - 1.4.6.7z asc 2016-4<br>scribus - 1.4.6.7z asc 2016-4<br>scribus - 1.4.6.7z asc 2016-4<br>scribus - 1.4.6.7z asc 2016-4<br>scribus - 1.4.6.7z asc 2016-4<br>scribus - 1.4.6.4.evindows w64.evia                                                                                                    | Is, general, schmid           Wilk         Cit +         Syn           us         1.4.6 windows.exe (8)           led         Size           01-11         151 Bytes           03-11         73.6 MB           01-11         181 Bytes           01-11         73.6 MB           01-11         19.6 MB           01-11         19.8 Dytes           01-13         20.6 MB           01-03         92.0 MB                                                                                                    | 2.0 M8)<br>//cclbu/L.4.6/sci<br>2016-01-03 14-39-3<br>DownB3adfs TWeek<br>244<br>182<br>171<br>8<br>4.4.15<br>6.860                                                                                                    | bus-1.4.5-window<br>30 UTC                                                          | Start DownLOAD<br>Start DownLOAD<br>Steps for Free Radio<br>1. Gick Start Download advertisement<br>2. Free download from our site<br>3. Get Free access to radio<br>. Gut Free Access to radio<br>. Get Start Download for Directs                                                                                                    |
| erge.end/poject/cellu/files/lates//download/source/files<br>Development toolds for Web Services and<br>Will data histograph for CA DAA<br>C5 - (# all (0))                                                                                                    | Brought to you by: citratiney, johai, molo<br>Summary Files Reviews Support<br>Looking for the latest version? <u>Download scribs</u><br><u>Home</u> / scribus / 1.4.6<br>Name ModBl<br>↑ Parent folder<br>scribus - 1.4.6 far sc asc<br>scribus - 1.4.6.7z asc<br>scribus - 1.4.6.7z asc<br>scribus - 1.4.6.4xy<br>acribus - 1.4.6.4xy<br>acribus - 1.4.6.4xy<br>2016-4<br>scribus - 1.4.6.4xy<br>2016-4<br>scribus - 1.4.6.4xy<br>2016-4<br>Scribus - 1.4.6.4xy<br>2016-4<br>Scribus - 1.4.5.4xy<br>2016-4<br>Scribus - 1.4.5.4xy<br>2016-4<br>Scribus                                                                                                    | Notes         Second           Wilk         Cit *         Syn           uss         1.4.6 windows axe (8)         Size           11.1         181 Bytes         11.11           11.1         2.6 MB         11.11           11.11         3.9.6 MB         11.11           11.13         2.0 MB         11.13           11.03         9.2.0 MB         11.03           11.03         2.0 MB         11.03                                                                                                    | 2.0 MB)<br>/Actibus/J.4.6/Acti<br>2016-01-03 14:933<br>DowNRXdf 7 Week<br>244<br>162<br>8<br>4,415<br>6,850<br>1,761<br>11555                                                                                                    | bus-1.4.5-window<br>30 UTC                                                          | we excer released on START DOWNLOAD Bateps for Free Radio Ciclek Start Download advertisement. Per download form our side Generation Generation Generatio                                                                                                    |
|                                                                                                    | Brought to you by: citratiney, jphili, mide<br>Summary Files Reviews Support<br>Looking for the latest version? <u>Download scribs</u><br>Home/ scribus / 1.4.6<br>Name Modifi<br>↑ Parent Solder<br>scribus-1.4.6 fair sc asc 2016-6<br>scribus-1.4.6.7 zaic 2016-6<br>scribus-1.4.6.7 zaic 2016-6<br>scribus-1.4.6.4 mg 2016-6<br>scribus-1.4.6.4 mg 2016-6                                                                                                    | Normality         Second Science           Wilk         CR •         Syn           uss-1.4.6 windows axe (R)         Size         Size           01-11         181 Bytes         Size           01-11         181 Bytes         Size           01-11         181 Bytes         Size           01-11         181 Bytes         Size           01-11         196 MB         Size           01-11         196 MB         Size           01-11         198 Dytes         Size           01-11         202 MB         Size           01-03         620 MB         Size           01-03         620 MB         Size           11-03         52.0 MB         Size                                                                                                    | 2.0 MB)<br>/scoburt.46/sci<br>2016-01.43134393<br>Dowillicad's / Wark<br>2.44<br>1.82<br>1.71<br>8<br>4.4.15<br>6.850<br>1.781<br>1.3,651                                                                                                    | bus-1.4.5-window<br>13 UTC                                                          | START DOWNLOAD Stars for Free Radio Click Star Download advertisement Diede Star Download advertisement Diede Star Download advertisement Diede Stars Diede Stars Click Star Download form our site Diede Stars Diede Stars D                                                                                                    |
|                                                                                                    | Brought to you by: citrathey, jphili, mola<br>Summary Files Reviews Support<br>Looking for the latest version? <u>Download scribs</u><br><u>Home</u> / Scribus / 1.4.6<br>Name ModBl<br>↑ Parent Solder<br>scribus - 1.4.6 far sc 2016-4<br>scribus - 1.4.6 far sc 2016-4<br>scribus - 1.4.6 far sc 2016-4<br>scribus - 1.4.6 far sc 2016-4<br>scribus - 1.4.6 far sc 2016-4<br>scribus - 1.4.6 drug 2016-6<br>scribus - 1.4.6 drug 2016-6<br>Totals: 7 Items                                                                                                    | wild         Cit •         Sym           wild         Cit •         Sym           uss-1.4.6         Windows axe (B)         Size           col         Size         Size           01-11         181 Bytes         Size           01-11         26.6 MB         Size           01-11         39.6 MB         Size           01-11         19.6 MB         Size           01-11         19.6 MB         Size           01-11         20.6 MB         Size           01-11         20.6 MB         Size           01-11         21.6 MB         Size           01-11         20.6 MB         Size           01-10         62.0 MB         Size           01-03         62.0 MB         Size           11-03         12.3 MB         431.5 MB                                                                                                    | 2.0 MB)<br>/scoburt/4.6/sci<br>2015-01-0314393<br>DownRisdf 7 Week<br>2.44<br>1.82<br>1.771<br>8<br>4.415<br>6.850<br>1.781<br>1.3,651                                                                                                    | bus-1.4.5-window<br>33 UTC                                                          | START DOWNLOAD Stars for Free Radio Click Star Download advantagement Diede Star Download advantagement Diede Stars for Stars Click Star Download advantagement Diede Stars Diede Stars D                                                                                                    |
|                                                                                                    | Brought to you by: citratiney, johai, mode<br>Summary Files Reviews Support<br>Looking for the latest version? <u>Download scribs</u><br>Home/scribus / 1.4.6<br>Name Modiff<br>↑ Parent Iolder<br>scribus - 1.4.6 fatr x2 asc 20164<br>scribus - 1.4.6 fatr x2 asc 20164<br>scribus - 1.                                                                                                    | Note         State           Wilk         CR *         Syn           Last 1.4.5 windows xxx (K)         State         State           International State         State         State           D1-11         181 Bytes         D1-11           D1-11         181 Bytes         D1-11           D1-11         195 Bytes         D1-11           D1-11         195 Bytes         D1-11           D1-11         195 Bytes         D1-23           D1-23         52.0 MB         D1-23           D1-23         12.0 MB         431.5 MB                                                                                                    | 2.0 MR3)<br>2006-01-03 14-993<br>DownTotad 57 Weak<br>244<br>1192<br>1773<br>8<br>4.415<br>6.689<br>1,781<br>13,651                                                                                                    | bus 3.4.5 - window<br>33 UTC<br>0<br>0<br>0<br>0<br>0<br>0<br>0<br>0<br>0<br>0      | Bandward Bandward Ban                                                                                                    |
|                                                                                                    | Brought to you by: citratiney, johai, mode<br>Summary Files Reviews Support<br>Looking for the latest version? <u>Download scribs</u><br><u>Home</u> scribus 14.6<br><u>Name</u> Modifi<br>↑ Parent folder<br>scribus 14.6 fair x2. asc<br>20164<br>scribus 14.6 fair x2. asc<br>20164                                                                                                    | Normal         Standard           Wilk         CR •         Svin           uss 1.4.6 winnlows xxx (3)         Standard         Standard           led         Size         Standard           01-11         181 Bytes         Standard           01-11         73.6 MB         Standard           01-11         19.6 press         Standard           01-03         52.0 MB         Standard           01-03         52.0 MB         Standard           01-03         52.0 MB         Attack           01-03         52.0 MB         Standard           01-03         52.0 MB         Standard                                                                                                    | 2.0 MB)<br>                                                                                                    | bus-1.4.5-window<br>31 JTC                                                          | Bits for Fire Radio         Bits for Fire Radio         Bits for Fire Rad                                                                                                    |
| ng (Thefa & Soundarganet ) poject to the trade of the sector - Scalar Control - Scalar Control - Scalar Cont                                                                                                    | Booght to you by: citradiney, jphili, mola<br>Summary Files Reviews Support<br>Looking for the latest version? <u>Download scribs</u><br><u>Home</u> /scribus /1.4.6<br><u>Name</u> Modifi<br>♥ Parent folder<br>scribus 1.4.6 tar.zs<br>2016-4<br>scribus 1.4.6 tar.zs<br>2016-4<br>scribus 1.4.6 tar.zs<br>2016-4<br>scribus 1.4.6 tar.zs<br>2016-4<br>scribus 1.4.6 tar.zs<br>2016-4<br>scribus 1.4.6 drag<br>2016-4<br>Scribus 1.4.6 drag<br>2016-4<br>Totals: 7 tems<br>Totals: 7 tems                                                                                                    | 14, seeks, schnid<br>Wilk Cit + Swn<br>us 1.4.6 windows exe (f)<br>Size<br>31-11 181 Bytes<br>31-11 596 MB<br>31-11 596 MB<br>31-11 81 Bytes<br>31-13 596 MB<br>31-13 120 MB<br>431.5 MB                                                                                                    | 2.0 MB)  2016-01-01-16/5rd 2016-01-01-16/30  DownToads7 Weak  244  192  171  8  4,415  6,680  1,761  13,651  46-wm, X                                                                                                    | 0<br>0<br>0<br>0<br>0<br>0<br>0<br>0                                                | Staps for Free Radio         1 Click Start Download advertisement         2 Rege for Free Radio         1 Click Start Download advertisement         3 Rege for Free Radio         1 Click Start Download advertisement         3 Rege for Free Radio         1 Click Start Download advertisement         3 Click Start Download advertisement         3 Click Start Download advertisement         3 Click Start Download advertisement         Start Download advertisement                                                                                                    |
| In general de source la serve de la serve de la serve                                                                                                    | Brought to you by: citradiney, jphili, mice<br>Summary Files Reviews Support<br>Looking for the latest version? <u>Download scille</u><br><u>tome</u> /scribus /1.4.6<br><u>Name</u> Modell<br><u>♦ Particus /1.4.6</u><br>scribus -1.4.6 tar x2 as 0.0164<br>scribus -1.4.6 tar x2 as 0.0164<br>scribus -1.4.6 tar x2 as 0.0164<br>scribus -1.4.6 tar x2 as 0.0164<br>scribus -1.4.6 tar x2 as 0.0164<br>scribus -1.4.6 drag 0.0164<br>scribus -1.4.6 drag 0.0164<br>scri                                                                                                    | 14, Geleta, Schmid<br>Wilk Cit + Swin<br>us 1.4.6 windows ever (5)<br>14.11 181 Bytes<br>13.11 23.6 MB<br>14.11 181 Bytes<br>14.11 181 Bytes<br>14.13 59.6 MB<br>14.11 181 Bytes<br>14.13 182,0 MB<br>14.13 182,0 MB<br>14.13 182,0 MB<br>14.13 182,0 MB                                                                                                    | 2.0 MB)  201640.45/sol 201640.45/sol 201640.45/sol 201640.45/Sol 244  182  171  8  4,415  6.850  1,701  13,651  46.wm.X                                                                                                    | bus 3.4.6 - winder<br>0<br>0<br>0<br>0<br>0<br>0<br>0<br>0<br>0<br>0                | <complex-block></complex-block>                                                                                                    |
| In go intervent project holocontrollour 2.45 robber . D - C G G table banch - Scolar C Petitivity sockes 2.45 robber 2<br>D table banch - Scolar C Petitivity sockes 2.45 robber 2<br>D table banch - Scolar C Petitivity sockes 2<br>D table banch - Scolar C Petitivity sockes 2<br>D table banch - Scolar C Petitivity sockes 2<br>D table banch - Scolar C Petitivity sockes 2<br>D table banch - Scolar C Petitivity sockes 2<br>D table banch - Scolar C Petitivity sockes 2<br>D table banch - Scolar C P                                                                                  | Brought to you by: citrachery, jphili, molo<br>Summary Files Reviews Support<br>Looking for the latest version? <u>Download scribs</u><br><u>Elong</u> / scribus / 1.4.6<br><u>Name</u> Modell<br><u>P Parent Folder</u><br>scribus - 1.4.6 far. sz. as<br>2016-4<br>scribus - 1.4.6 far. sz. 2016-4<br>scribus - 1.4.6 far. sz. 2016-4<br>scribus - 1.4.6 far. sz. 2016-4<br>scribus - 1.4.6 far. sz. 2016-4<br>scribus - 1.4.6 far. sz. 2016-4<br>scribus - 1.4.6 windows adl. 2016-4<br>scribus - 1.4.6 windows adl. 2016-4<br>scribus - 1.4.6 windows adl. 2016-4<br>scribus - 1.4.6 drag. 2016-4<br>scribus - 1.4.6 drag. 2                                                                                                    | A. Geleka, Schmid           Wilk         Cit +         Sen           ust         1.4.6 windows exe (5)           Int         13.6 Windows exe (5)           1.11         131 Bytes           1.11         131 Bytes           1.11         136 Bytes           1.11         136 Bytes           1.11         136 Bytes           1.11         136 Bytes           1.11         136 Bytes           1.13         59.6 MB           1.14         181 Bytes           1.13         52.0 MB           1.143         52.0 MB           1.143         52.0 MB           1.143         54.5 MB           4.31.5 MB                                                                                                    | 2.0 MB)  2016/01/14/5/cd 2016/01/14/5/cd 2016/01/14/5/20 2016/01/7/14/20 244 192 171 244 192 171 8 4.415 6.680 1,701 13,651 45.wm, X                                                                                                    | 0<br>0<br>0<br>0<br>0<br>0<br>0<br>0                                                | <complex-block></complex-block>                                                                                                    |
| Mag in real of sourced aground you product to the original of the factor of the original of the original of th                                                                                                    | Brought to you by: citradiney, jphili, mice<br>Summary Files Reviews Support<br>Looking for the latest version? <u>Download social</u><br><u>Home</u> Model<br><u>Parent folder</u><br>scribus-14.6 tars zer<br>2016-4<br>scribus-14.6 tars zer<br>2016-4<br>scribus-14.6 Tz asc<br>2016-4<br>scribus-14.6 Tz asc<br>2016-4<br>scribus-14.6 Tz asc<br>2016-4<br>scribus-14.6 drag<br>2016-4<br>Scribus-14.6 drag<br>2016-4<br>Scribus-14.5 drag<br>2016-4<br>Scribus-14.5 drag<br>2016-4<br>Scribus-14                                                                                                    | A. Gelesa, Schmid           Wilk         Cit +         Syn           ust         1.4.6 windows.exe         (5)           leid         Size                                                                                                    | 2.0 MB)  2016/01/14/5/cd 2016/01/14/5/20 2016/01/01/14/5/20 244 192 244 192 1171 8 44/15 6.68/0 1,761 13,651 24.651 24.65 | bus 1.4.8 - winder<br>0<br>0<br>0<br>0<br>0<br>0<br>0<br>0<br>0<br>0<br>0<br>0<br>0 | <complex-block></complex-block>                                                                                                    |
| Neg i rescui di sourcellarge net jurget i notice i di antie fan i scalau i i i i i i i i i i i i i i i i i i i                                                                                                    | Brought to you by: citradiney, jphili, mode<br>Summary Files Reviews Support<br>Looking for the latest version? <u>Ocenthand social</u><br>toom/_scribus / 1.4.6<br>Name Model<br>+ Parent Tolder<br>scribus - 1.4.6 far sc sec<br>2016-4<br>scribus - 1.4.6 far sc sec<br>2016-4<br>scribus - 1.4.6 far sc sec<br>2016-4<br>scribus - 1.4.6 far sc sec<br>2016-4<br>scribus - 1.4.6 far sc sec<br>2016-4<br>scribus - 1.4.6 far sc sec<br>2016-4<br>scribus - 1.4.6 drug<br>2016-4<br>scribus - 1.4.6 drug<br>2016-4                                                                                                    | No. Gold A.         Sector 100           Wilk CR *         Sen           us 1.4.6 windows exe (8)         Sector 100           led Size         Sector 100           111         131 Bytes           11-11         59.6 MB           11-11         59.6 MB           11-11         59.6 MB           11-13         50.6 MB           11-13         50.6 MB           11-14         59.6 MB           11-15         59.6 MB           11-13         52.0 MB           11-13         52.0 MB           11-13         52.0 MB           11-13         52.0 MB           11-13         52.0 MB           11-14         52.0 MB           11-15         52.0 MB           11-15         52.0 MB           11-15         52.0 MB           11-15         52.0 MB           11-15         52.0 MB           11-15         52.0 MB           11-15         52.0 MB           12-15         52.0 MB           12-15         52.0 MB           12-15         52.0 MB           12-15         52.0 MB           12-15         12.0 MB <td>2.0 Mit)  2016/01/14.65/cdi 2016/01/14.65/cdi 2016/01/14.65/cdi 2016/01/17/10 244 192 244 192 244 192 1171 8 6 6.65/0 1.761 13,651 24.65/0 2010 2000 2000 2000 2000</td> <td>bus 1.4.8-windex<br/>0<br/>0<br/>0<br/>0<br/>0<br/>0<br/>0<br/>0<br/>0</td> <td><complex-block></complex-block></td>                                                                                                    | 2.0 Mit)  2016/01/14.65/cdi 2016/01/14.65/cdi 2016/01/14.65/cdi 2016/01/17/10 244 192 244 192 244 192 1171 8 6 6.65/0 1.761 13,651 24.65/0 2010 2000 2000 2000 2000                                                                                                    | bus 1.4.8-windex<br>0<br>0<br>0<br>0<br>0<br>0<br>0<br>0<br>0                       | <complex-block></complex-block>                                                                                                    |
| neg li redui di sourcellege net junget holikoù holikoù 2.45 kinder 2.9 - C C Cate kanne - Scalur C Petriorig soutue 2.45 win. x C A C C C C C C C C C C C C C C C C C                                                                                                    | Brought to you by: citradiney, jphili, mode<br>Summary Files Reviews Support<br>Looking for the latest version? <u>Ocenthant souther</u><br>toom/_scribus / 1.4.6<br>Name Model<br>+ Parent folder<br>scribus - 1.4.6.7z asc<br>2016-4<br>scribus - 1.4.6.7z asc<br>2016-4<br>scribus - 1.4.6.7z asc<br>2016-4<br>scribus - 1.4.6.6.7z asc<br>2016-4<br>scribus - 1.4.6.7z asc<br>2016-4<br>scribus - 1.4.6.7z asc<br>2016-4<br>scribus - 1.4.6.7z asc<br>2016-4<br>scribus -                                                                                                    | No. General Schmidt           Wilk CR * Syn           us 1.4.6 windows exer (8)           Ised Size           1-11           131 Bytes           1-11           135 Bytes           1-11           136 Bytes           1-11           136 Bytes           1-11           137 Bytes           1-11           141 Bytes           1-13           150 Bytes           1-13           120 MB           1-13           124 J MB           431.5 MB                                                                                                    | 2.0 Mit)  2016/01/14/6/col 2016/01/01/14/6/col 2016/01/01/14/6/col 2016/01/01/14/6/col 2016/21/2016/21/2016/21/2016/21/2016/2016                                                                                                    | bus 1.4.8-windex<br>30 TC                                                           | A legs for Free Radio         A legs for Free Radio         Cleck Start Download downtiement         B of Pree Radio Cost         Constargi         Constargi </td                                                                                                    |
| Neg intenti di sourcellege net jonget holikon kolter 2.45 kolter 2.9 - C C Tetrining soltan 2.45 with. x C C C C C C C C C C C C C C C C C C                                                                                                    | Brought to you by: Chrantery, johali, meas       Summary       Files       Reviews       Support       Looking for the latest version?       Constraint scrift       Homes       Model       Parent Iolder       scribus-14.6 Trz       scribus-14.6 Trz       scribus-14.6 Trz       scribus-14.6 Strz       scribus-14.6 Strz       scribus-14.6 Strz       scribus-14.6 Strz       scribus-14.6 Strz       scribus-14.6 Strz       scribus-14.6 Strz       scribus-14.6 Strz       scribus-14.6 Strz       scribus-14.6 Strz       scribus-14.6 Strz       scribus-14.6 Strz       scribus-14.6 Strz       scribus-14.6 domg       Strz       Strz       Strz       Strz       Strz       Strz       Strz       Strz       Strz       Strz       Strz       Strz       Strz       Strz       Strz       Strz       Strz       Strz       Strz       Strz       Strz       Strz       Strz       Strz       Strz                                                                                                    | Normality         CRX + Sinn           Wilk         CRX + Sinn           usits         1.4.6 winndows exect (R)           led         Size           1.1.1         131 Bytes           1.1.1         131 Bytes           1.1.1         136 Bytes           1.1.1         59.6 MB           1.1.1         59.6 MB           1.1.1         59.6 MB           1.1.1         59.6 MB           1.1.1         59.6 MB           1.1.1         59.6 MB           1.1.2         124.3 MB           431.5 MB         431.5 MB                                                                                                    | 2.0 MB)  2.0 MB)  2.0 MB)  2.0 MB) 2.0 MB) 2.0 | 0<br>0<br>0<br>0<br>0<br>0<br>0                                                     | A steps for Free Radio<br>Cleck Start DownNuLOAD<br>B steps for Free Radio<br>Cleck Start DownNuload advertisement<br>Cleck Start DownNuload advertisement |
| neg i resci di sourcellege net jurget holicita intribute 2.45 intribute 2.45 intr                                                                                                    | Brought to you by: Charactery, johan made<br>Summary Files Reviews Support<br>Looking for the latest version? <u>Download south</u><br><u>Homes</u> Support<br><u>Homes</u> Model<br><u>Homes</u> Support<br><u>Homes</u> Model<br><u>Homes</u> 20164<br><u>Scribus</u> 14.6 Tz acc<br><u>Scribus</u> 14.6 Tz acc<br><u>Scribus</u> 14.6 Tz acc<br><u>Scribus</u> 14.6 Stra z<br><u>Scribus</u> 14.6 Stra z<br><u>S</u> | 14. USE (14. Section)           Wilk CR * Section)           Wilk CR * Section)           Ist 1.4.6 with Information access (15. Section)           Ist 1.4.6 with Information access (15. Section)                                                                                                    | 2.0 MR)  2.0 MR)  2.0 MR)  2.0 MR) 2.0 MR) 2.0 | 0<br>0<br>0<br>0<br>0<br>0<br>0<br>0                                                |                                                                                                    |
| neg (men de overdegenet jerget) holino index 2.45 millor 2.45 millor 2.45 mill                                                                                                    | Brought to you by: Charactery, johali, measo       Summary       Files       Reviews       Support       Looking for the latest version?       Constraint Solder       Scribus 11.4.6       Scribus 11.4.6                                                                                                    | 14. UNITY         CR.*         Sym           Wilk         CR.*         Sym           us         1.4.6         Size           Intel         Size         Size           11.11         131 Bytes         Size           11.11         73.6 Ma         Size           11.11         73.6 Ma         Size           11.11         59.6 MB         Size           11.11         59.6 MB         Size           11.13         Size         Size           11.13         Size         Size           11.13         Size         Size           11.13         Size         Size           11.13         Size         Size           11.13         Size         Size           11.13         Size         Size           11.13         Size         Size           11.13         Size         Size           11.13         Size         Size           11.13         Size         Size           11.14         Size         Size           11.15         Size         Size           11.14         Size         Size           11.14         Size </td <td>2.0 MR)  2.0 MR)  2.0 MR)  2.0 MR)  2.0 MR) 2.0 MR) 2.</td> <td>0<br/>0<br/>0<br/>0<br/>0<br/>0<br/>0</td> <td></td> | 2.0 MR)  2.0 MR)  2.0 MR)  2.0 MR)  2.0 MR) 2.0 MR) 2. | 0<br>0<br>0<br>0<br>0<br>0<br>0                                                     |                                                                                                    |
| neg (men di sourcellegen et propin holino holino 2.4.6 million 2.4.6 million 2.4.6 mil                                                                                                    | Brought to you by: Charactery, phali, mean<br>Summary Files Reviews Support<br>Looking for the latest version? <u>Download south</u><br>Files / Scribus / 1.4.5<br><u>Name Model</u><br>+ Parent Ioder<br>scribus-1.4.6.5 tar sz. association 20164<br>scribus-1.4.6.5 tar sz. association<br>scribus-1.4.6.6 tar sz. association<br>scribus-1.4.6.6 tar sz. association<br>scribus-1.6.6 tar sz. association<br>scribus-1.6.6 tar sz. associati                                                                                                    | 11. 100 million         11. 100 million           Wilk         CR *         Syn           Intel 1.4.6 winnel own own (R)         11. 10. 100 million         11. 10. 100 million           10. 11.1         12.10 million         11. 10. 100 million         11. 10. 100 million           10. 11.1         12.00 million         11. 10. 10. 100 million         11. 10. 10. 100 million           11.10         2.00 million         12. 00 million         11. 10. 10. 100 million         11. 10. 10. 100 million           11.10         12.00 million         12.00 million         12. 10. 100 million         12. 10. 100 million           11.10         12.00 million         12. 10. 100 million         12. 10. 100 million         12. 10. 100 million           11.10         12.00 million         12. 10. 100 million         12. 10. 100 million         12. 10. 100 million           11.10         12.00 million         12. 10. 100 million         12. 10. 100 million         12. 10. 100 million           11.10         12.00 million         12.00 million         12. 10. 100 million         10. 10. 100 million           11.10         10.00 million         10. 10. 100 million         10. 10. 100 million         10. 10. 100 million                                                                                                    | 2.0 MB)  2.0 MB)  2.0 MB)  2.0 MB)  2.0 MB) 2.0 MB) 2. |                                                                                     |                                                                                                    |
| meg (men die werdergenet junget) holikus industrie 2.4 % onder kannen - Socher<br>Professional aus die bei erecentie für is entwerd für aus einen - Socher<br>Professional die verscher die erecentie für is entwerd für aus einen - Socher<br>Here werd einder verscher die erecentie für is entwerd für aus einen - Socher<br>Here meter einen die die erecentie für is entwerd für aus einen - Socher<br>Here meter einen die die erecentie für is entwerd für aus einen - Socher<br>Here meter einen die die erecentie für is entwerd für aus einen - Socher<br>Here meter einen die die erecentie für is entwerd für aus einen - Socher<br>Here meter einen die die erecentie für is entwerd für aus einen - Socher<br>Here meter einen die erecentie für is entwerd in erecentie (orgenetie).<br>George () Revert Coprome - dieper einen die                                                                                                    | Brought to you by: Charactery, johni, mean<br>Summary Files Reviews Support<br>Looking for the latest version? <u>Download south</u><br>Edging Scribus 11.4.5<br><u>Name Model</u><br>• Parent Ioder<br>scribus-14.6.5 rz 20164<br>scribus-14.6.7 rz 20164<br>scribus-14.6.7 rz 20164<br>scribus-14.6.7 rz 20164<br>scribus-14.6.7 rz 20164<br>scribus-14.6.5 rz 20164<br>scribus-14.6.5 rz 20164<br>s                                                                                                    | 11. 100 million         11. 100 million           Wilk         CR *         Sym           Intel 1.4.6 winnel own own (R)         11. 100 million         11. 100 million           11. 11         12.16 million         11. 100 million         11. 100 million           11. 11         12.16 million         11. 100 million         11. 100 million           11. 11         12.16 million         11. 100 million         11. 100 million           11. 12.10 million         12.00 million         11. 100 million         11. 100 million           11. 13.10 million         12.00 million         12. 100 million         11. 100 million         11. 100 million           11.13 million         12.00 million         12. 100 million         12. 100 million         11. 100 million           11.13 million         12.00 million         12.00 million         12. 100 million         12. 100 million           11.13 million         12.00 million         12.00 million         12. 100 million         10. 100 million         10. 100 million                                                                                                    | 2.0 MB)  2.0 MB)  2.0 MB)  2.0 MB) 2.0 MB) 2.0 |                                                                                     | Steps for Free Radio         Bateps for Free Radio         Cleck Start Download downisement         Bateps for Free RadioCast         Bateps for Free RadioCast         Check Start Download downisement         Check Start Download downisement         Bateps for Free RadioCast         Check Start Download downisement         Check Start Download downisement         Check Start Download download downisement         Check Start Download download download download download download download download download download downl                                                                                                    |

stažení a instalace = 🗧 😳 🐨 🕫

www.scribus.net – download – vybrat si verzi (Win 32b)

🚳 🙆 😫 🔹 💌

#### Scribus - Nastavení nového dokumentu

| PodesC                | Nový dokument<br>Nový dokument<br>Váhéd dokumentu                                                   | Otevřít existující dokument 🕴 Otevřít nedás                                                                                                    | ný dokument                                                                 | 1                                                                                 | 2                                                                                                    |                      |  |  |
|-----------------------|----------------------------------------------------------------------------------------------------|----------------------------------------------------------------------------------------------------|-----------------------------------------------------------------------------|-----------------------------------------------------------------------------------|----------------------------------------------------------------------------------------------------|----------------------|--|--|
| Sobasi 146            | Jedna Dvojstrany 3 4<br>strana složeni slož                                                         | J<br>ení                                                                                                    |                                                                             | Velikost:<br>Orientace:<br>Šiřka:<br>Výška:<br>První stránka je                   | A4         ▼           Na výšku         ▼           210,002 mm         ⊕           297,000 mm         ⊕           ▼         ▼ | 30                   |  |  |
| serieus<br>pecularită | Okrajová vodška <u>Spadávka</u><br>Předdefinované vzhledy:<br>Vlevo:<br>Vpravo:<br>Nahoře:<br>Dole: | Žádný         v           14,111 mm         Č           14,111 mm         Č           14,111 mm         Č           14,111 mm         Č           14,111 mm         Č           Okraje tskármy         Č | Volby<br>Počet strá<br>Výchozí je<br>Autor<br>Sloupce:<br>Mezera:<br>Po vyl | nek: 1<br>dnotka: Milmetr<br>abické textové rá<br>3<br>3,881 r<br>voření dokument | (mn)  Tice Výchozí měř m v (kázat jeho nastavení                                                                              | må jednotka dokument |  |  |
|                       | E Tento dallog anovu nezobratovat                                                                   |                                                                                                    |                                                                             |                                                                                   | OK Zrušt<br>X-Poz Y                                                                                                    | Poz                  |  |  |

- 1, velikost formát stránky
- 2, orientace
- 3, jednotky !!!! (obvykle mm)

#### Vzhled dokumentu

- 1, jedna strana = jednotlivé stránky pod sebou (jako ve Wordu) leták
- 2, Dvojstrany = protilehlé strany = princip časopisu
- (u dvojstran je počet stran dělitelný 4mi např typická brožura = 8 stran)

Záložka SPADÁVKA (pokud grafika zasahuje až do kraje papíru)

3 – 5 mm – nastavovat jen pro profesionální tisk, pro kancelářský tisk není nutná

|        | Nový dokument Nový ze šabiony Otevílt existující dokument Otevílt neda                                                                                                    | ávný dokument                                                                                                    |                                                    |        |  |
|--------|----------------------------------------------------------------------------------------------------|----------------------------------------------------------------------------------------------------|----------------------------------------------------|--------|--|
|        | Vahled okumentu<br>Jacha Dvojistany 3 4<br>stoansi<br>slođeni složeni                                                                                                    | Velkast:<br>Orientace:<br>Šižka:<br>Výška:<br>První stránka je:                                                                              | A4 •<br>Na vjšku •<br>210,002 mm -<br>297,000 mm - |        |  |
| y<br>Y | Officersi wolfsite         Social Am           Wors         3,002 mm         20           Wors         3,002 mm         20           Work         3,000 mm         20           Date:         1000 mm         20 | Volby<br>Počet stránek: 1<br>Východ jecholika: Milmetty<br>Automatické textové rár<br>Soupce: 1<br>Mezera: 3,851 m<br>Po vytvoření dokumentu | (mm) •<br>nce                                      |        |  |
|        | Terto delog znov rezibrazovet                                                                                                    |                                                                                                    | ок Zruit                                           | ,<br>x |  |

Při dvojstranách se mění okraje na Uvnitř a Vně !!! (u nastavení Jedna strana zůstávají na Vlevo a Vpravo)

| III a 9 • 6 • Scribus poznanky - Microsoft Word                                                                                                    | _ 0 ×                            |
|----------------------------------------------------------------------------------------------------|----------------------------------|
| Soubor Domů Vlažení Rozlažení stránky Reference Karespondence Revize Zabrazení Vývojší                                                                                                    | ۵ ?                              |
| Image: Construction of the state of the state of th |                                  |
| 2 Juany addiny Work dokument                                                                                                    | 87                               |
| Norvé dokument Nové ze šáhlorov Ortevéli zvistu télé dokument Ottevéli zvetškové dokument                                                                                                    | *                                |
|                                                                                                    |                                  |
| Velkiost:       A4         Jefena Drojstrany       3         strana       složeni složeni         Silva:       20.002 m 3:         Vjiša:       20.002 m 3:         Predstřivováť vodka       Spadávka         Veloví stránka je:       Predstřivováť vodka vodka         Votoří stránka je:       Veloví stránka je:         Votoří stránka je:       Spadávka         Votoří stránka je:       Spadávka         Votoří stránka je:       Spadávka         Votoří stránka:       Spadávka         Votoří stránka:       Spadávka         Vo                                                                                                    |                                  |
| Narore: 20,111 m 🔽 🔤 Po vytvoření dokumentu ukázat jeho nastovení                                                                                                    |                                  |
| Dole:     20,111 mm       Okrage takkmrs       Tento delog movu rezdrazovet                                                                                                    | =                                |
|                                                                                                    |                                  |
| X-Porr V-Porr                                                                                                    |                                  |
|                                                                                                    | *<br>*<br>0<br>*                 |
| Strahk 4.4.4 Store 327 🕉 Čettna 🗐 🛱 🕄                                                                                                    | 3 	≡ 150 %                       |
|                                                                                                    | CS • 📴 .all 🕪 10:38<br>20.1.2016 |

LUPA (zoom) – nejlépe CTRL + kolečko myši – zvětší / zmenší zobrazení dokumentu

Nastavte si panel nástrojů doleva (přetažením) a zapněte panel vlastností (Okna – Vlastnosti)

Okno Vlastnosti je naprosto nezbytné pro práci !!!

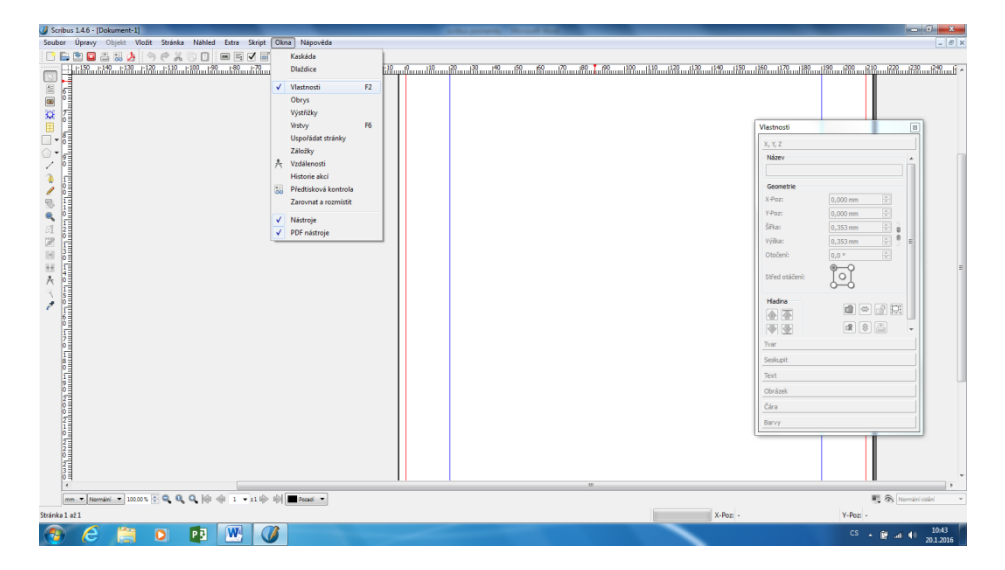

#### Kreslení základních tvarů

– objekty tvoříte tažením myší

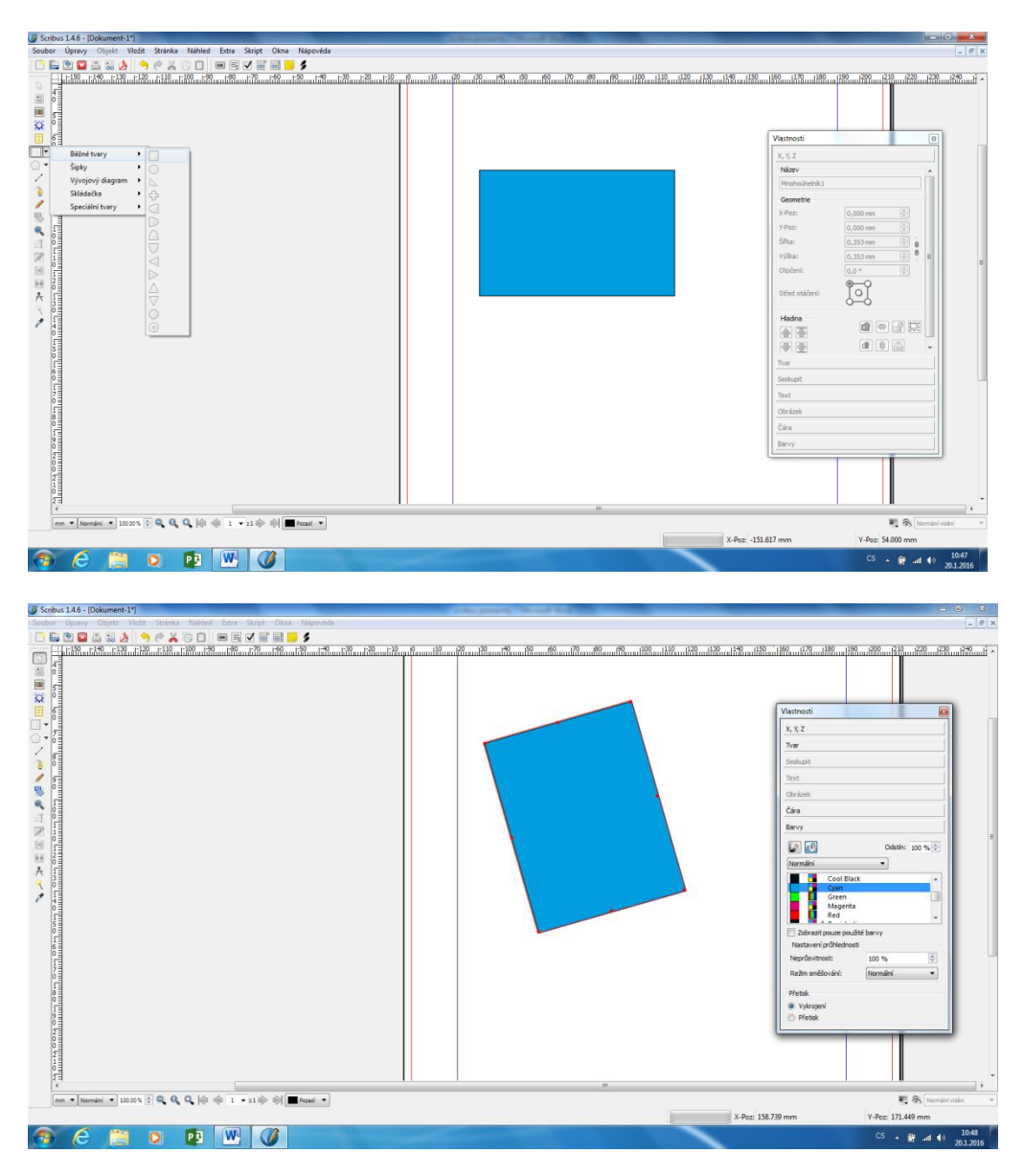

Trojúhelník = základní tvary (nebo mnohoúhelník se třemi vrcholy).

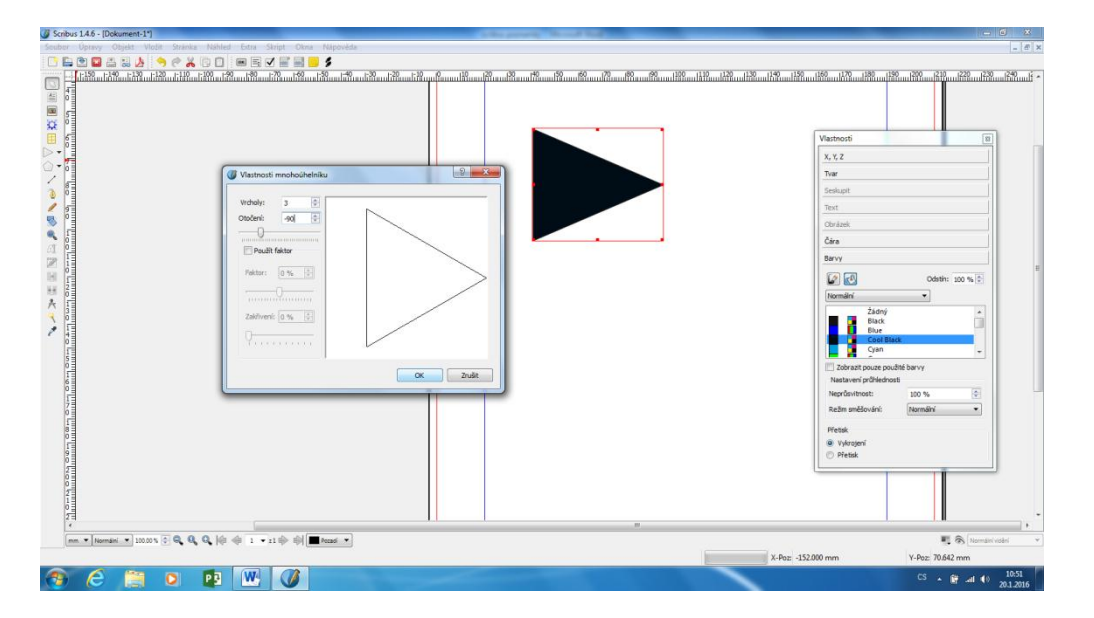

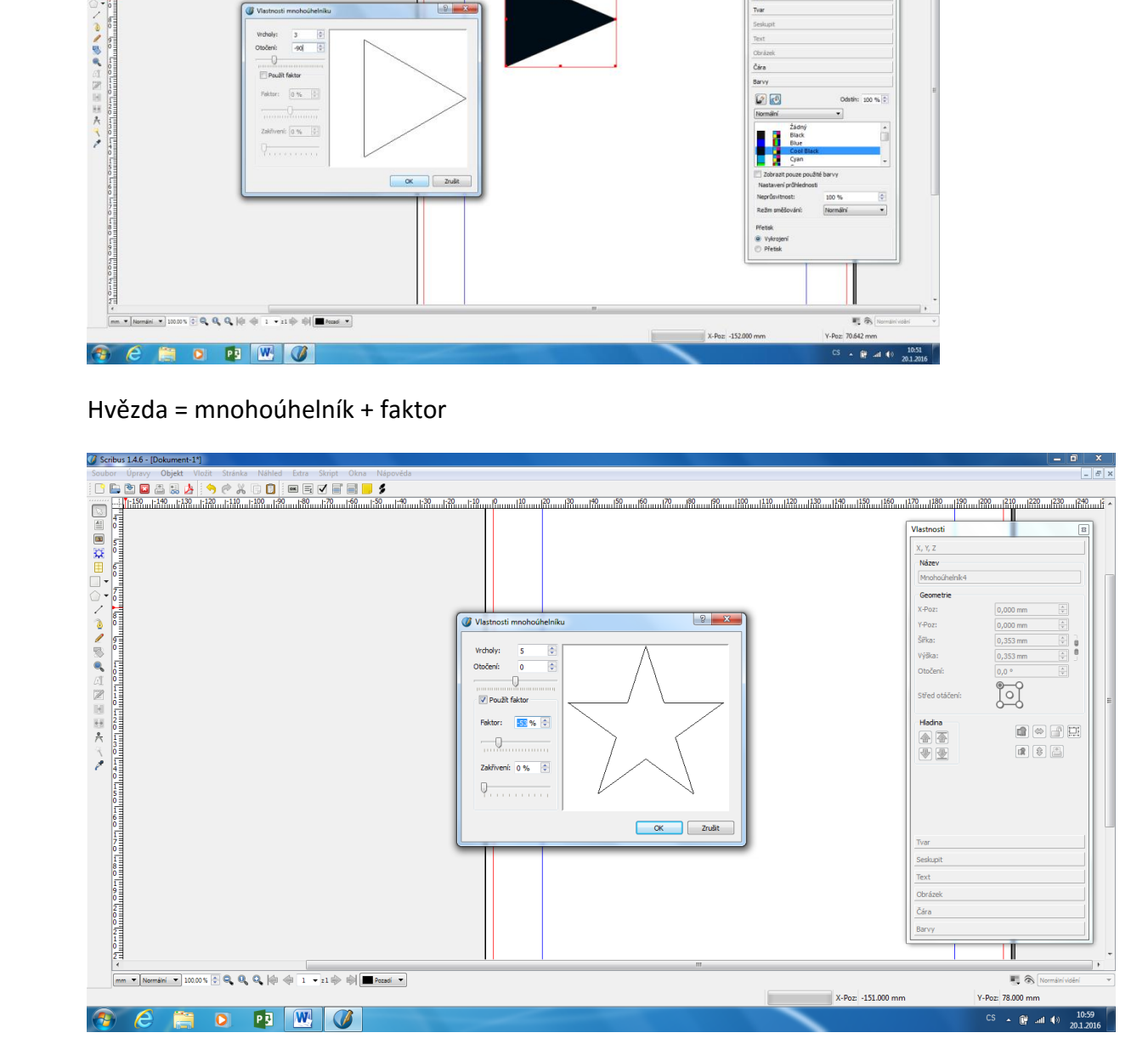

Čára + tloušťka – vlastnosti čáry nastavujete v okně Vlastnosti – záložka Čára !

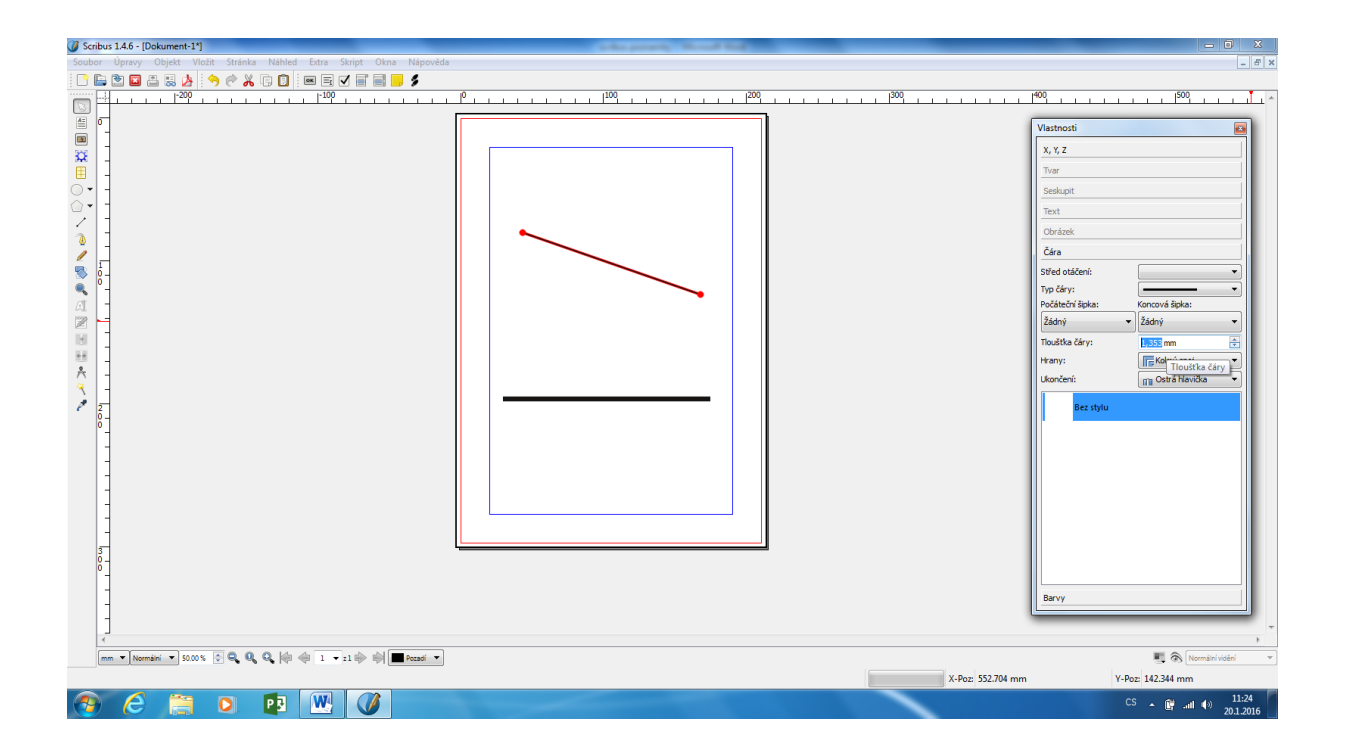

Nástroj Beziérovy křivky – kreslení spojených čar, nebo oblouků pouhým klikáním vytvoříte spojené úsečky, tažením myší vytváříte oblouky (z nástroje vyskočíte – ukončíte kreslení klávesou ESC)

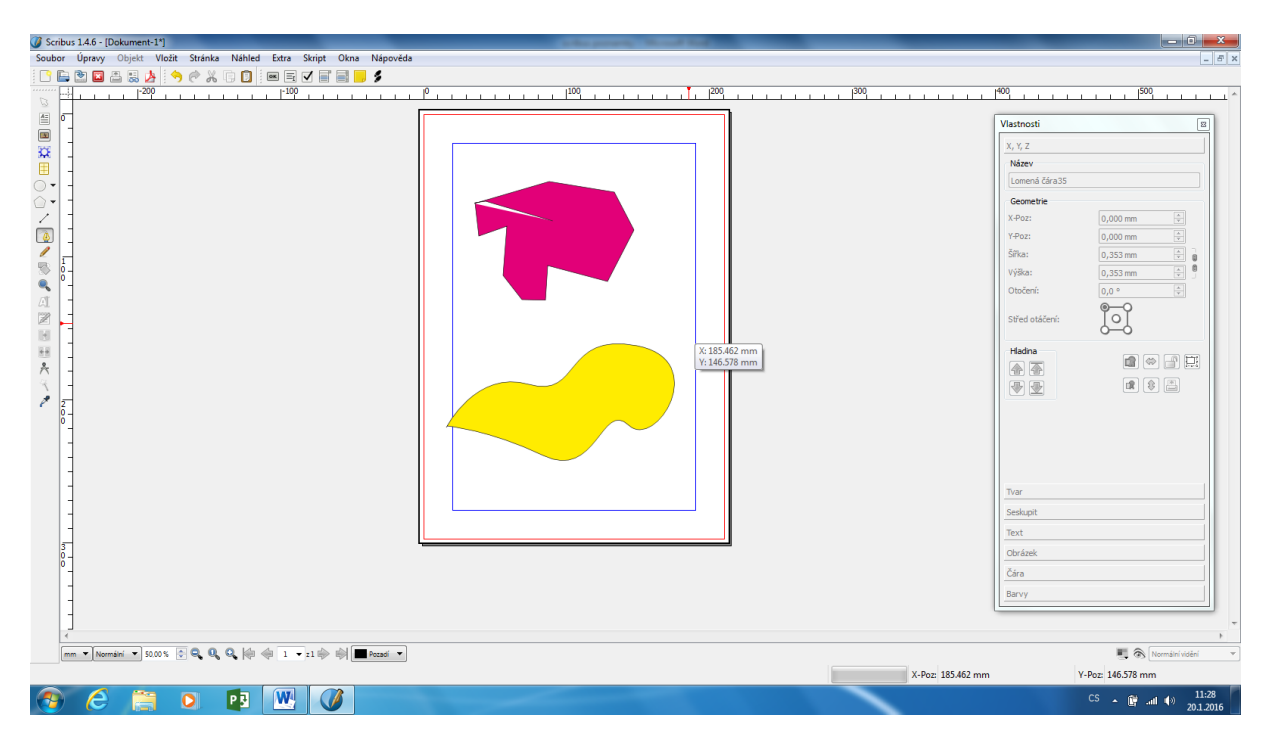

Barvy (nabídka odstínů) = vzorník ---- menu Úpravy - Barvy ve Scribusu musíte nejprve barvy do vzorníku ručně přidat – pak teprve je možné je použít do dokumentu.

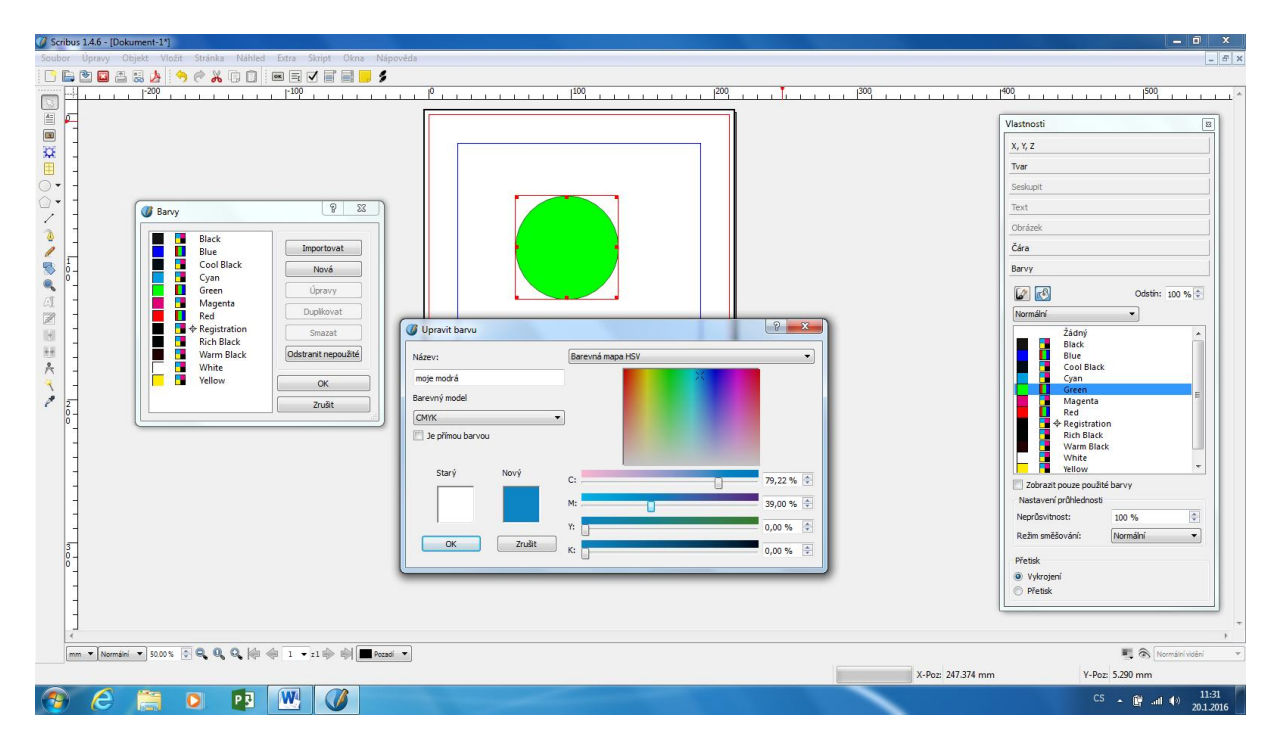

Nejprve si vytvoříte paletu barev, které následně používáte (v okně Vlastnosti).

Více tvarů je vhodné seskupit (označit všechny tvyr poté pravé tlačítko myši – Seskupit), aby drželi spolu a mohli jsme s nimi pracovat jako s jedním objektem.

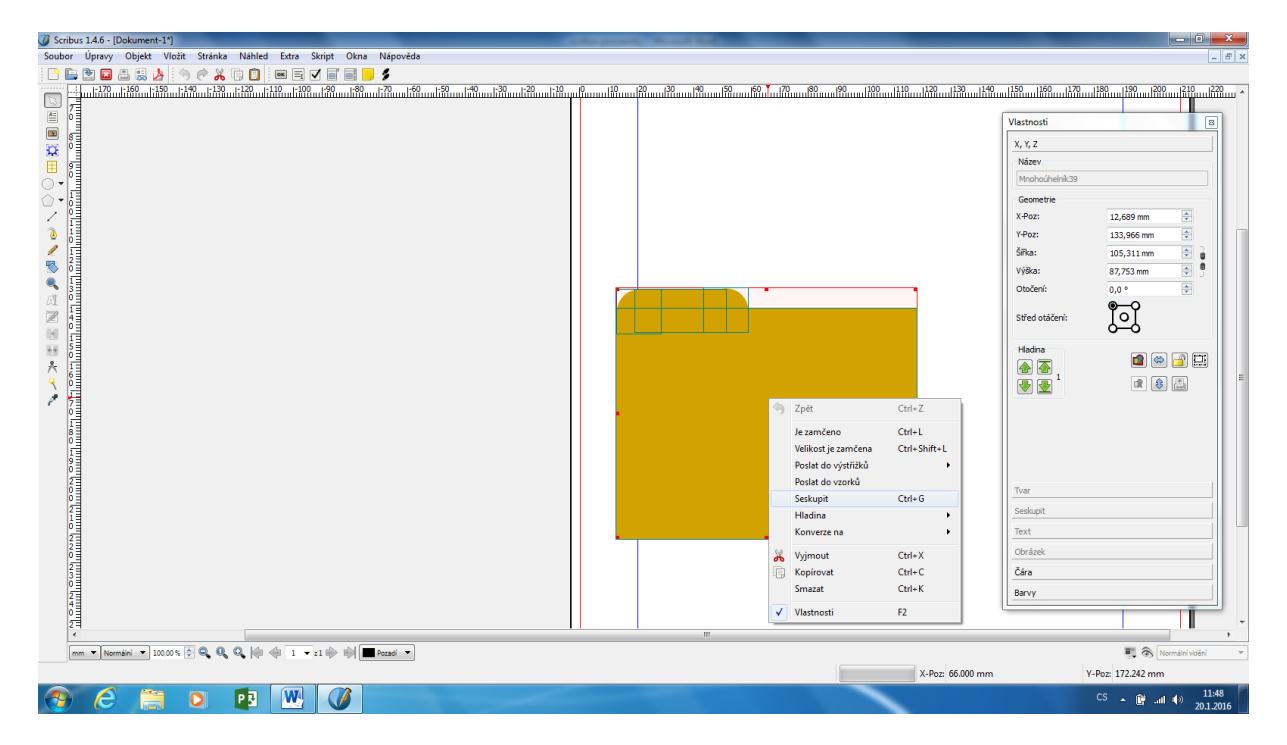

Příklad: ze základních tvarů vytvořte grafiku znázorňující složku

| Ø Scribus 1.4.6 - [Dokument-1*]                                       | take providy thread had been | _                 | - 0 <b>X</b>    |
|-----------------------------------------------------------------------|------------------------------|-------------------|-----------------|
| Soubor Úpravy Objekt Vložit Stránka Náhled Extra Skript Okna Nápověda |                              |                   | _ <i>5</i> ×    |
|                                                                       | .0 .100 .200 ¥               | 200 400           | -500            |
|                                                                       |                              |                   |                 |
| <u>■</u> 「                                                            |                              | Vlastnosti        | 8               |
|                                                                       |                              | X, Y, Z           |                 |
| ₩ -                                                                   |                              | Název             |                 |
|                                                                       |                              | Text45            |                 |
| <u></u>                                                               |                              | Geometrie         |                 |
|                                                                       |                              | X-Poz:            | 0,000 mm        |
|                                                                       |                              | Y-Poz:            | 0,000 mm        |
|                                                                       | Složka                       | Šiřka:            | 0,353 mm 🗼 👔    |
|                                                                       |                              | Výška:            | 0,353 mm        |
|                                                                       |                              | Utoceni:          | 0,0 * ▼         |
|                                                                       |                              | Střed otáčení:    | ĬoĬ             |
| 10 -                                                                  |                              | Hadna             |                 |
| * .                                                                   |                              |                   |                 |
|                                                                       |                              |                   |                 |
| 1 2                                                                   |                              |                   |                 |
| 8 <u>-</u>                                                            |                              |                   |                 |
| -                                                                     |                              |                   |                 |
| ► -                                                                   |                              |                   |                 |
|                                                                       |                              |                   |                 |
| -                                                                     |                              | - 1V01            |                 |
|                                                                       |                              | Sestupit          |                 |
| 3                                                                     |                              | Text              |                 |
| 8 <u>-</u>                                                            |                              | Obrázek           |                 |
|                                                                       |                              | Cara              |                 |
| -                                                                     |                              | Barvy             |                 |
| ]                                                                     |                              |                   | -               |
|                                                                       |                              |                   |                 |
|                                                                       |                              | X.Doz. 228 854 mm | V-Por 129115 mm |
|                                                                       |                              | A 102 22000 Mill  | 11:50           |
|                                                                       |                              |                   | 20.1.2016       |

Vypnutí obrysu (linky okolo) objektů – v okně Vlastnosti – Barvy – zvolte ikonku štětce – tím nastavujete obrys tvaru, ikona kbelíku nastavuje barvu výplně.

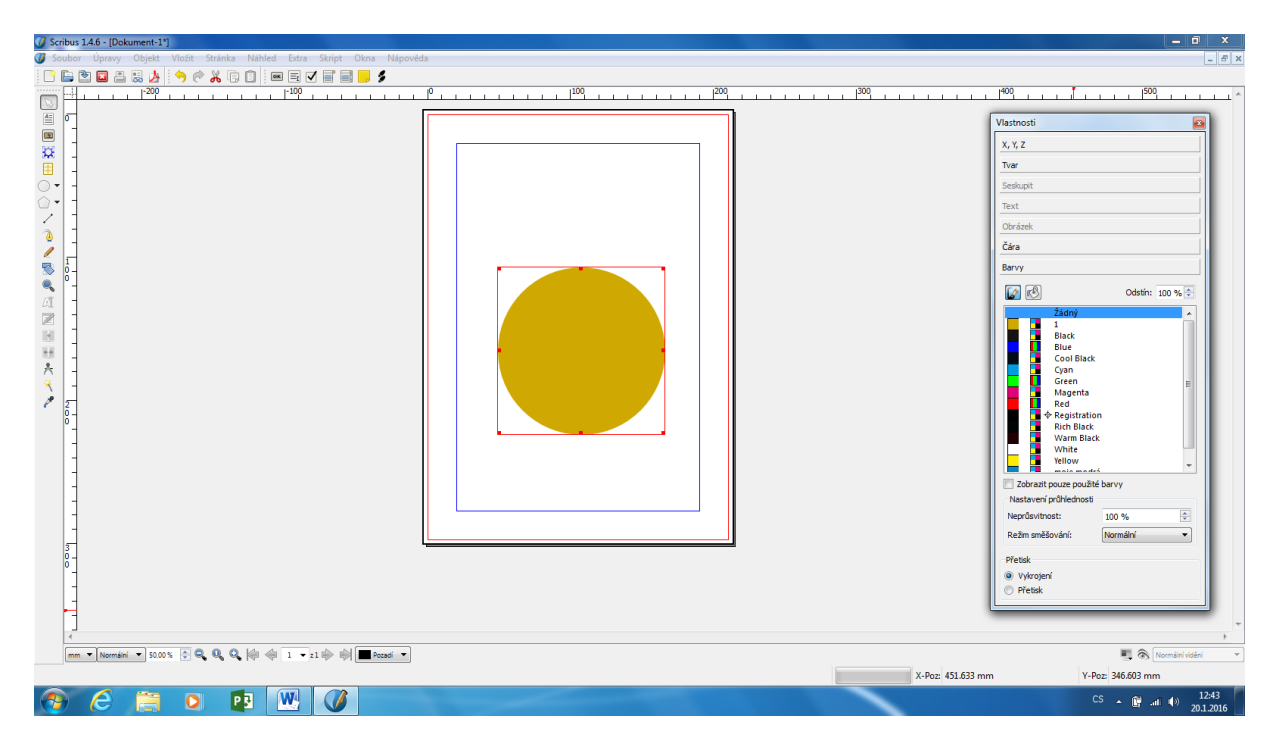

Vložení a barva písma

nejprve musíte vytvořit textový rámeček – poté do něj dvojkliknout a začít psát Pro vložení zkušebního(ukázkového) textu lze využít i tzv. výplňový text (Lorem Ipsum) = položka menu Vložit – Výplňový text.

| G Scribus 1.4.6 - [Dokument-1*]                                       |                                                                                                    |                                                                                                    |
|-----------------------------------------------------------------------|----------------------------------------------------------------------------------------------------|----------------------------------------------------------------------------------------------------|
| Soubor Úpravy Objekt Vložit Stránka Náhled Extra Skript Okna Nápověda | 3                                                                                                    | _ <i>B</i> ×                                                                                                    |
| 🕒 🕒 🖾 📇 🍐 🥱 🕫 🔏 🗊 🗐 🔤 🖬 📕 🍠                                           |                                                                                                    |                                                                                                    |
|                                                                       | <b>1</b> <sup>2</sup>                                                                                                    | 100 110 120 3 1160 117 ^                                                                                                    |
|                                                                       | Lorem ipsum dolor sit amet, consectetuer adipiscing<br>sapien. Aliquam aliquet purus molestie dolor. Integer<br>erat posuere dictum. Curabitur dignissim. Integer orci<br>vulputate lacus at ipsum. Quisque in libero nec mi lac<br>Aliquam eros pede, scelerisque quis, tristique cursus<br>convallis, velit. Nam condimentum. Nulla ut mauris. C<br>adipiscing, mauris non dictum aliquam, arcu risus dar<br>nec sollicitudin quam erat quis ligula. Aenean massa<br>eu, accumsan et, fringilla eget, odio. Nulla placerat po<br>Nulla vitae turpis. Praesent lacus. | Wastnosti       T         Yuzitnosti       T         Yuzitnosti       T         Yuzitnosti       T         Yuzitnosti       T         Yuzitnosti       T         Text       T         Text       T         Title       T         Porticitation       15,00 pt         Title       T         Starzak citizty       T         Starzak citizty       T         Starza |
|                                                                       | I orom incum dolor eit amot consectatuer adiniscing (                                                                                                    | alit I Ita 🔰 🔶 🔭                                                                                                    |
| mm • Normáni • 2000 % 🕑 🔍 🔍 🔍 🏟 🏟 1 • :1 🔶 🗐 🗖 focadi •               | X.Đơn 128.000 mm                                                                                                    | Y-Poz: 95.116 mm                                                                                                    |
|                                                                       |                                                                                                    | CS 🔺 😭 .ull 🌒 12:01                                                                                                    |

#### Vložení fotografie

1, nejprve vytvořit obrázkový rámec !!!

2, poté Soubor – Imortovat – Vložit obrázek (rámec musí být označený).

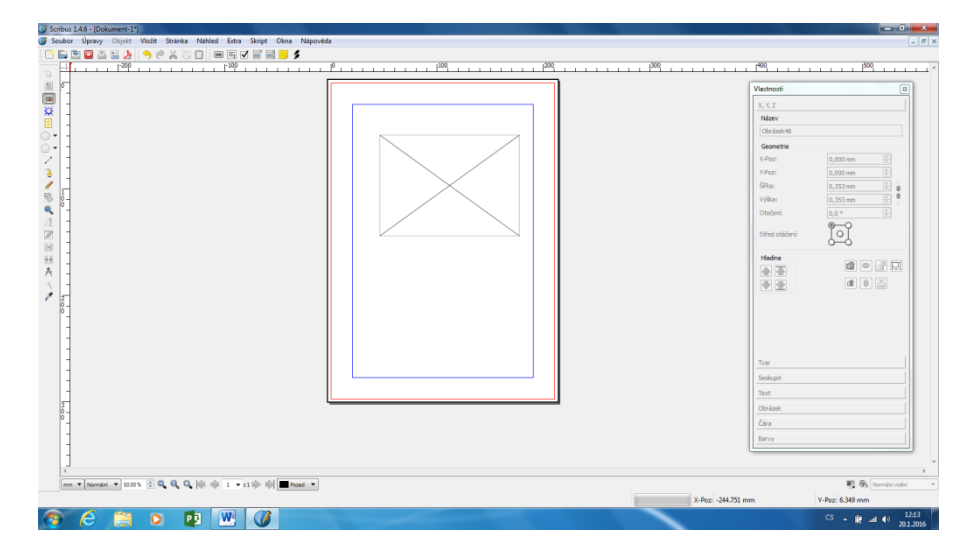

Rámeček přizpůsobený fotce – aby byla vidět celá!!

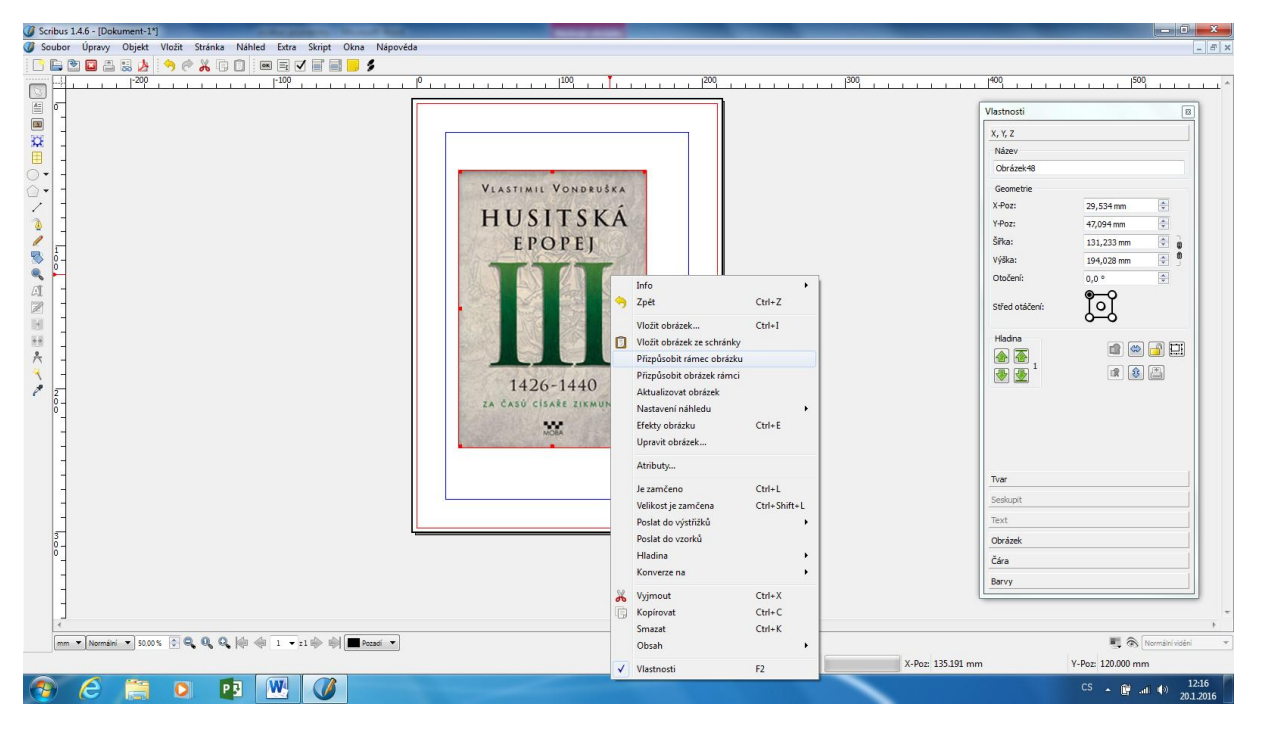

Pokud chci obrázek zmenšit – zmenšit rámec, poté přizpůsobit obrázek rámi (pr. Tl. Myši)

| Scribus 1.4.6 - [Dokument-1*]                                           |                                           |                  |                                       |
|-------------------------------------------------------------------------|-------------------------------------------|------------------|---------------------------------------|
| 🐠 Soubor Úpravy Objekt Vložit Stránka Náhled Extra Skript Okna Nápověda |                                           |                  | _ <i>8</i> ×                          |
| 🗅 🕒 🖻 🖀 😓 🤌 🥱 🥙 🔏 🗊 📄 📟 🖻 🖉 🗑 📕 🏓                                       |                                           |                  |                                       |
|                                                                         | 100 200                                   | 300 400          | 500                                   |
|                                                                         |                                           |                  |                                       |
|                                                                         |                                           | Vlastnosti       | i                                     |
|                                                                         |                                           | X, Y, Z          |                                       |
|                                                                         |                                           | Název            |                                       |
|                                                                         |                                           | Obrázel          | k48                                   |
|                                                                         | FSK Á                                     | Geomet           | zie                                   |
| I - EPO                                                                 | PEI                                       | X-Poz:           | 29,534 mm                             |
|                                                                         | 20 B                                      | Y-Poz:           | 47,094 mm                             |
|                                                                         |                                           | Šířka:           | 65,440 mm 🗘 💼                         |
|                                                                         |                                           | Výška:           | 89,958 mm 🌩 🛚                         |
| 426-1<br>1426-1<br>14 Case Cond.                                        | Info                                      | Otočení:         | . 0,0 ° 🗘                             |
| A -                                                                     | 🥱 Zpět: Nastavit škálování obrázku Ctrl+Z |                  | <b>@</b> —Q                           |
|                                                                         | Vložit obrázek Ctrl+I                     | Střed ot         | áčení:                                |
|                                                                         | Vložit obrázek ze schránky                |                  | •••                                   |
|                                                                         | Přizpůsobit rámec obrázku                 | Hadna            |                                       |
|                                                                         | Přizpůsobit obrázek rámci                 |                  |                                       |
|                                                                         | Aktualizovat obrázek                      |                  |                                       |
|                                                                         | Nastavení náhledu                         | •                |                                       |
|                                                                         | Efekty obrázku Ctrl+E                     |                  |                                       |
|                                                                         | Upravit obrázek                           |                  |                                       |
|                                                                         | Atributy                                  |                  |                                       |
| -                                                                       | le zamčeno Ctrl+I                         | Tuar             |                                       |
|                                                                         | Velikost je zamčena Ctrl+Shift+           | *L               |                                       |
|                                                                         | Poslat do výstřižků                       | •                |                                       |
|                                                                         | Poslat do vzorků                          | lext             |                                       |
| ě-                                                                      | Hladina                                   | Obrázek          |                                       |
|                                                                         | Konverze na                               | • Čára           |                                       |
|                                                                         | 😽 Vyjmout Ctrl+X                          | Barvy            |                                       |
|                                                                         | 🕞 Kopírovat Ctrl+C                        |                  |                                       |
|                                                                         | Smazat Ctrl+K                             |                  | · · · · · · · · · · · · · · · · · · · |
| mm v Normáni v 50.00 % 0 Q Q Q 🕼 🗇 1 v z1 🐡 🖄 🗖 Pozadi v                | Obsah                                     | •                | Normální vidění 👻                     |
|                                                                         | Vlastnosti F2                             | X-Poz: 66.399 mm | Y-Poz: 113,240 mm                     |
|                                                                         |                                           |                  | 12:17                                 |
|                                                                         |                                           |                  | 20.1.2016                             |

Pro tisk si zkontrolujte kvalitu (rozlišení) fotografie / obrázku – ideálně 300 DPI (rozlišení roste pokud obrázek zmenšujete, klesá pokud obrázek zvětším)

Informace o aktuálním rozlišení najdete v okně Vlastnosti – záložka Obrázek.

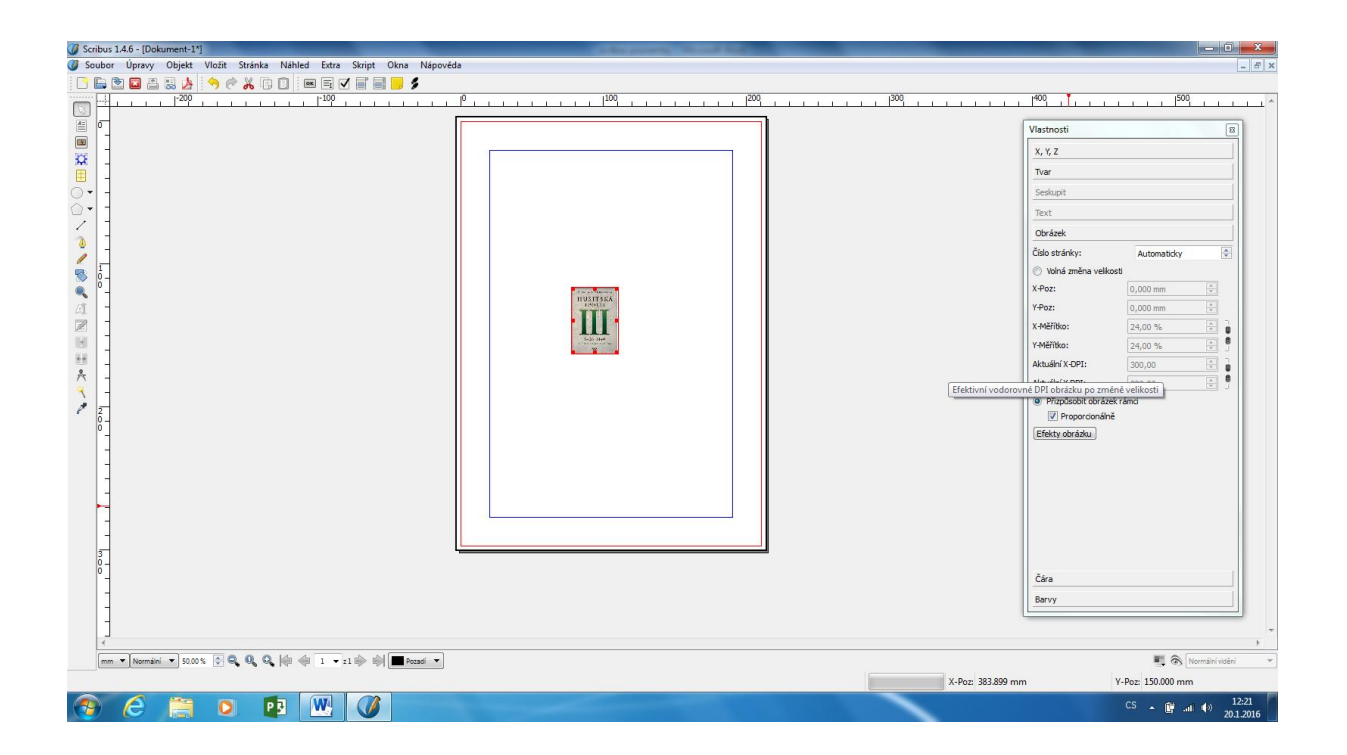

Vložení Dalších stránek – pomocí menu Stránka – Vložit stránku.

| Christek<br>Čára<br>Barvy | Source Upon Value Connect I<br>Source Upon Value Connect I<br>Source Upon Valu | 2 699 1990 1990 1990 1990 1990 1990 1990 1990 1990 1990 1990 1990 1990 1990 1990 | Image: Second second second |
|---------------------------|----------------------------------------------------------------------------------------------------|----------------------------------------------------------------------------------|----------------------------------------------------------------------------------------------------|
| Imm                       |                                                                                                    | x-Poz -                                                                          | Trar<br>Seskupt<br>Text<br>Obránek<br>Čára<br>Barvy<br>Mil Čis (tornání vádní v<br>Y-Poz -                                                                                                    |

Nastavení textu do sloupců – vytvořte klasické textové pole- jeden sloupec, pak ve Vlastnostech – Text – Sloupce - zadejte požadovaný počet sloupců.

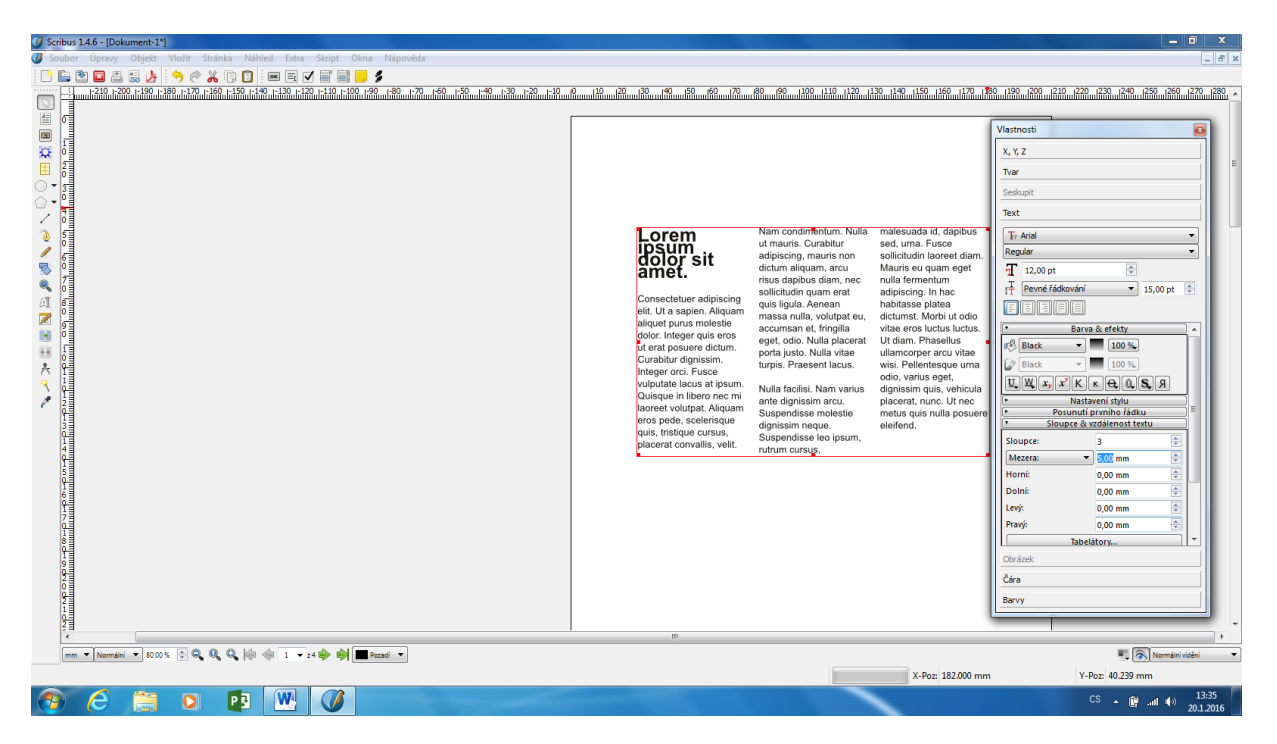

Obtékání textu okolo objektu – musíte mít vytvořený textový rámec i obrázkový rámec. Označte obrázek – Vlastnosti – Tvar a zvolte vhodný způsob obtékání.

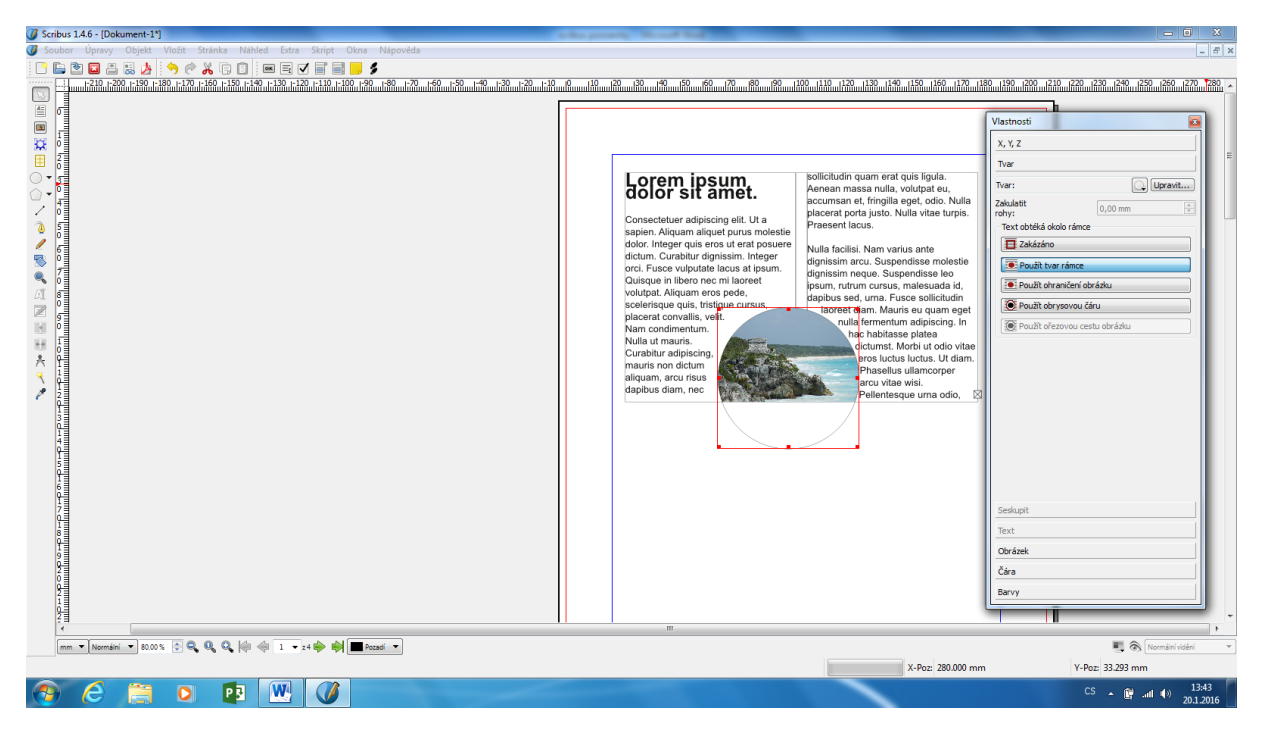

Export PDF včetně ořezových značek (pokud dokument připravujete na spad) menu Soubor – Exportovat – Uložit jako PDF...

ořezové značky lze zapnout v kartě Předtisková kontrola...

| 0 Scribus 1.4.6 - [Dokument-1*]                                                                                                    | _ <b>_</b> ×          |
|----------------------------------------------------------------------------------------------------|-----------------------|
| 🕼 Soubor Úpravy Objekt Vložit Stránka Náhled Extra Skript Okna Nápověda                                                                                                    | - <i>B</i> ×          |
|                                                                                                    |                       |
|                                                                                                    | 600                   |
|                                                                                                    |                       |
|                                                                                                    | Vlastnosti            |
|                                                                                                    | × × 7                 |
| Uložitjako PDF                                                                                                    | N/172                 |
| U Výstup do souboru:                                                                                                    | Tueto                 |
|                                                                                                    | lextou                |
| Ciliperspatient Jestop Jocument Lpor                                                                                                    | Geometrie             |
| Každou stránku do souboru                                                                                                    | X-Poz: 29,005 mm      |
| Všeobecné Písma Extra Prohižeč Bezpečnost Barva Předtsková kontrola                                                                                                    | Y-Poz: 48,682 mm      |
|                                                                                                    | Šiřka: 153,987 mm 🗟 👔 |
|                                                                                                    | Výška: 100,013 mm 💿 🖱 |
|                                                                                                    | Otočení: 0,0 °        |
| Z Anacy space y guarder a stance                                                                                                    | e                     |
| e egystedri znanky Positi: 0,000 mm V                                                                                                    |                       |
| He lå                                                                                                    | Hates                 |
| A         →         Nahoře:         3,000 mm         ⊕         1,000 mm         ⊕                                                                                                    |                       |
| 3.000 mm         ₩ Wei:         3.000 mm         ₩                                                                                                    |                       |
| P →                                                                                                    |                       |
|                                                                                                    |                       |
| Vistup do PDF/X                                                                                                    |                       |
| 3 Výstupní profi: Fogra27L CMYX Coated Press V                                                                                                    |                       |
| 0 Info text: Dolument-1                                                                                                    |                       |
|                                                                                                    |                       |
|                                                                                                    | Ivar                  |
| Lorem ipsum dolor sit amet.                                                                                                    | Seskupit              |
| Deventive religion (U) a septer. Again Angain Angain (A) nor reliefs date:                                                                                                    | Text                  |
| per soletane and hardware strang allower anovelle, will New Soletane and Soletane Soletane and Soletane Soletane Soleta                                                                                                    | Obrázek               |
| P Information of the part of the part o          | Čára                  |
| V _ Nub belik Teke routes are Register und. Expendent rotterid dynamic<br>hege. Supportion to register under the routes of dynamic<br>supportion to register under the routes of dynamic supporting the routes of the routes of the rout | Baruy                 |
| Fives addicable learned for Marke is care registrike formeters adjusting<br>Predicted learned of the Marke is care registrike formeters adjusting<br>Predicted learned of the Marke is care of Market is adjusted by the Market is an adjusted by the Market is adjusted by the Market is ad |                       |
| Presses up & velocity biology biology, next, UT not entring up in the presser whithen     Presses up and a set of presser and a set of presser and a se            |                       |
|                                                                                                    |                       |
| and a second second sec       | S (vormalni videni 🖤  |
| X-Poz; -                                                                                                    | Y-Poz: -              |
|                                                                                                    | CS 🔺 📴 📶 🌗 20.1.2016  |

Výsledné PDF vč. ořezových značek:

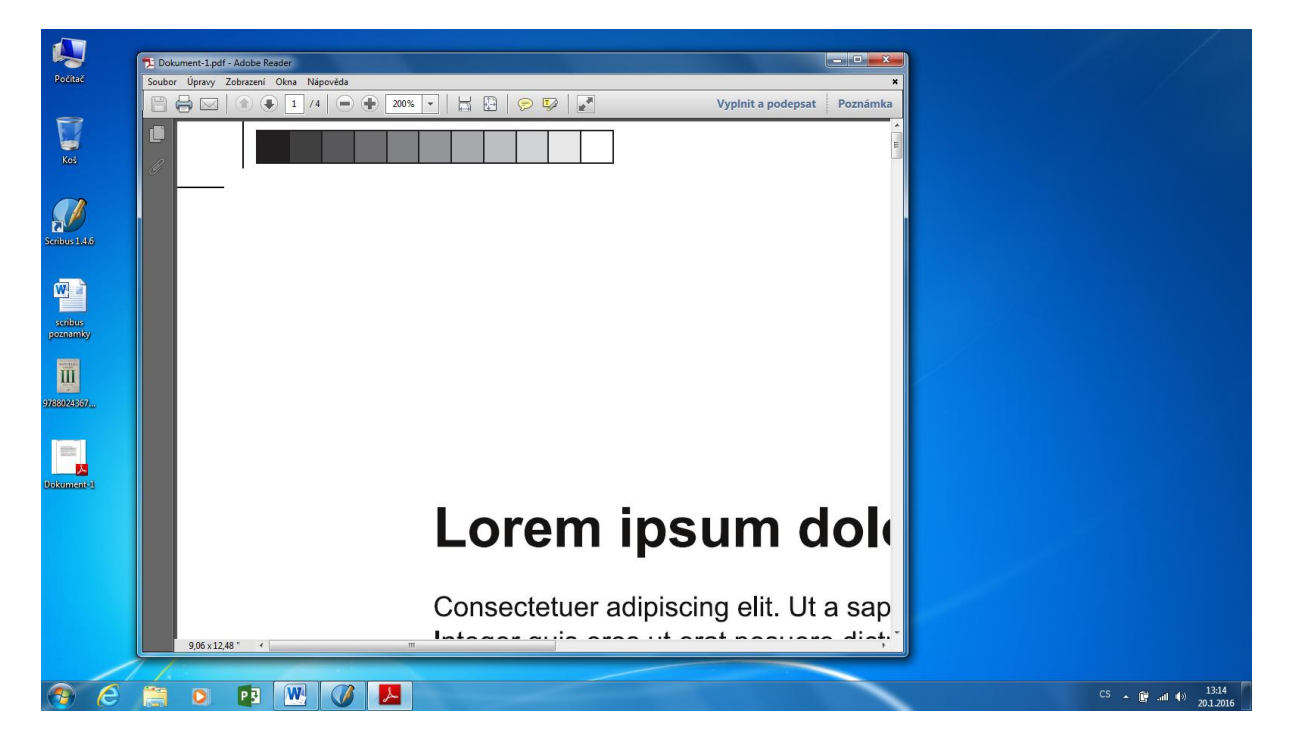